# Arcserve® Backup for UNIX and Linux

# UNIX and Linux Data Mover Guide r17.5

arcserve

組み込みのヘルプシステムおよび電子的に配布される資料も含めたこのドキュメント(以下「本書」)はお客様への 情報提供のみを目的としたもので、Arcserveにより随時、変更または撤回されることがあります。

Arcserve の事前の書面による承諾を受けずに本書の全部または一部を複写、譲渡、変更、開示、修正、複製すること はできません。本書は Arcserve が知的財産権を有する機密情報であり、ユーザは (i) 本書に関連する Arcserve ソフト ウェアの使用について、Arcserve とユーザとの間で別途締結される契約により許可された以外の目的、または (ii) ユー ザと Arcserve との間で別途締結された守秘義務により許可された以外の目的で本書を開示したり、本書を使用するこ とはできません。

上記にかかわらず、本書で取り上げているソフトウェア製品(複数の場合あり)のライセンスを受けたユーザは、そのソフトウェアに関して社内で使用する場合に限り本書の合理的な範囲内の部数のコピーを作成できます。ただし Arcserveのすべての著作権表示およびその説明を各コピーに添付することを条件とします。

本書を印刷するかまたはコピーを作成する上記の権利は、当該ソフトウェアのライセンスが完全に有効となっている 期間内に限定されます。いかなる理由であれ、そのライセンスが終了した場合には、ユーザは Arcserve に本書の全部 または一部を複製したコピーを Arcserve に返却したか、または破棄したことを文書で証明する責任を負います。

準拠法により認められる限り、ARCSERVE は本書を現状有姿のまま提供し、商品性、お客様の使用目的に対する適合性、 他者の権利に対する不侵害についての黙示の保証を含むいかなる保証もしません。また、本システムの使用に起因し て、逸失利益、投資損失、業務の中断、営業権の喪失、情報の損失等、いかなる損害(直接損害か間接損害かを問い ません)が発生しても、ARCSERVE はお客様または第三者に対し責任を負いません。ARCSERVE がかかる損害の発生の 可能性について事前に明示に通告されていた場合も同様とします。

本書に記載されたソフトウェア製品は、該当するライセンス契約書に従い使用されるものであり、当該ライセンス契約書はこの通知の条件によっていかなる変更も行われません。

#### 本書の制作者は Arcserve です。

「制限された権利」のもとでの提供:アメリカ合衆国政府が使用、複製、開示する場合は、FAR Sections 12.212, 52.227-14 及び 52.227-19(c)(1) 及び(2)、及び、DFARS Section 252.227-7014(b)(3) または、これらの後継の条項に規定される該当する制限に従うものとします。

© 2017 Arcserve (その関連会社および子会社を含む)。All rights reserved.サードパーティの商標または著作権は各所 有者の財産です。

## Arcserve 製品リファレンス

このマニュアルが参照している Arcserve 製品は以下のとおりです。

- Arcserve<sup>®</sup> Backup
- Arcserve<sup>®</sup> Unified Data Protection
- Arcserve<sup>®</sup> Unified Data Protection Agent for Windows
- Arcserve<sup>®</sup> Unified Data Protection Agent for Linux
- Arcserve<sup>®</sup> Replication/High Availability

#### Arcserve へのお問い合わせ

Arcserve サポート チームは、技術的な問題の解決に役立つ豊富なリソース を提供します。重要な製品情報に簡単にアクセスできます。

https://www.arcserve.com/support

Arcserve サポートの利点

- Arcserve サポートの専門家が社内で共有している情報ライブラリと同じものに直接アクセスできます。このサイトから、弊社のナレッジベース(KB)ドキュメントにアクセスできます。ここから、重要な問題やよくあるトラブルについて、製品関連KB技術情報を簡単に検索し、実地試験済みのソリューションを見つけることができます。
- ライブチャットリンクを使用して、Arcserve サポートチームとすぐに リアルタイムで会話を始めることができます。ライブチャットでは、 製品にアクセスしたまま、懸念事項や質問に対する回答を即座に得る ことができます。
- Arcserve グローバル ユーザ コミュニティでは、質疑応答、ヒントの共有、ベストプラクティスに関する議論、他のユーザとの対話に参加できます。
- サポートチケットを開くことができます。オンラインでサポートチケットを開くと、質問の対象製品を専門とする担当者から直接、コールバックを受けられます。

また、使用している Arcserve 製品に適したその他の有用なリソースにアク セスできます。

# 目次

| 第1章: Arcserve Backup UNIX/Linux Data Moverの概要 | 9  |
|-----------------------------------------------|----|
| 概要                                            | 9  |
| UNIX/Linux Data Mover のアーキテクチャ                | 10 |
| ファイル システム デバイスのバックアップ                         | 11 |
| 共有テープ ライブラリのバックアップ                            | 12 |
| UNIX/Linux Data Mover がサポートする機能               | 13 |
| UNIX/Linux Data Mover の制限                     | 14 |

# 第2章: Arcserve Backup UNIX/Linux Data Mover のインストールおよび環境設定

| サポートされている UNIX および Linux プラットフォーム                                   | 17 |
|---------------------------------------------------------------------|----|
| UNIX/Linux Data Mover のライセンスを設定する方法                                 | 18 |
| 以前のリリースからのアップグレードに関する制限                                             | 20 |
| Arcserve Backup UNIX/Linux Data Mover のインストール                       | 22 |
| 前提条件タスク                                                             | 24 |
| インストール スクリプト                                                        | 26 |
| UNIX オペレーティング システムへの Arcserve Backup UNIX/Linux Data Mover のインストール  | 27 |
| Linux オペレーティング システムへの Arcserve Backup UNIX/Linux Data Mover のインストール | 29 |
| インストールに関する注意を開く                                                     | 30 |
| 以前のリリースから Arcserve Backup データベースへのデータベース情報のマイグレート                   | 31 |
| 前のリリースから Arcserve Backup データベースへのメディア管理オプション データのマイグ                |    |
|                                                                     | 33 |
| Data Mover サーバのプライマリ サーバへの登録方法                                      | 36 |
| デバイス環境設定を使用した Data Mover サーバのプライマリ サーバへの登録                          | 37 |
| regtool を使用した Data Mover サーバのプライマリ サーバへの登録                          | 39 |
| Arcserve Backup UNIX/Linux Data Mover のアンインストール                     | 41 |
| マネージャ コンソールを使用した Data Mover サーバの登録解除                                | 42 |
|                                                                     |    |

#### 第3章: Arcserve Backup UNIX/Linux Data Moverの使用

| ファイル システム デバイスの作成                          | 43 |
|--------------------------------------------|----|
| デバイス マネージャでのデバイスの表示                        | 44 |
| Data Mover サーバでジョブ履歴を参照する方法                | 45 |
| UNIX/Linux Data Mover を使用したデータ マイグレーションの動作 | 46 |
| UNIX/LINUX Data Mover を使用したアータマイクレーションの動作  | 40 |

43

| UNIX/Linux Data Mover サーバへのデータのバックアップ | 49 |
|---------------------------------------|----|
| 複数の Data Mover サーバを単一ジョブでバックアップ       | 51 |
| データのリストア                              | 51 |
| ツリー単位を使用したデータのリストア                    |    |
| セッション単位を使用したデータのリストア                  | 54 |

#### 付録 A: 推奨事項

#### 59

| UNIX/Linux Data Mover をインストールするための推奨事項                            | 50 |
|-------------------------------------------------------------------|----|
| ファイル システム デバイスを作成するための推奨事項                                        | 62 |
| Data Mover スイッチを設定するための推奨事項                                       | 53 |
| バックアップ パフォーマンスを向上させるためのマルチ ストリーミングの活用                             | 71 |
| サーバに接続されたデバイスを検出する方法                                              | 74 |
| UNIX/Linux Data Mover によって使用されるポート                                | 80 |
| TCP/UDP ポート 6051 の設定                                              | 80 |
| TCP ポート 7099、2099 および 20000-20100 の設定                             | 81 |
| UDP ポート 41524 の設定                                                 | 82 |
| 代替バックアップ方法                                                        | 83 |
| プライマリ サーバと Data Mover サーバ間で共有されるディスク アレイの FSD にデータを               |    |
| バックアップする方法                                                        | 84 |
| ステージング/ネットワーク ファイル システム デバイスを使用してローカル FSD にデータを                   |    |
| バックアップする方法                                                        | 86 |
| Oracle データを保護するための推奨事項                                            | 87 |
| Data Mover サーバへの Oracle データベース データのバックアップ                         | 88 |
| RMAN コンソールを使用して Oracle データベース データを Data Mover サーバにバックアッ           |    |
| プする方法                                                             | 89 |
| Oracle データベース データを Data Mover サーバからリストアする方法                       | 90 |
| 複数 NIC 環境でローカルの Data Mover サーバを使用して Oracle データベース データをバッ          |    |
| クアップ/リストアする方法                                                     | 91 |
| UNIX/Linux Data Mover と Oracle RMAN バックアップのトラブルシューティング            | 93 |
| 失敗したジョブの分析に使用できるログファイル                                            | 96 |
| Oracle RAC 環境で UNIX/Linux Data Mover および Agent for Oracle を設定する方法 | 97 |

#### 付録 B:トラブルシューティング

 Arcserve Backup で Data Mover サーバを検出できない
 103

 Arcserve Backup で、Data Mover サーバに接続されたデバイスを検出できない
 107

 バックアップマネージャでファイル システム ボリュームを参照できない
 110

 バックアップマネージャで Data Mover サーバ ノードを参照できない
 112

 バックアップ サーバがデバイスを検出できない
 113

 ジョブが Dagent エラーで失敗する
 113

| <b>regtool</b> を使用した登録処理に失敗する               | 114 |
|---------------------------------------------|-----|
| コマンドラインを使用して regtool を実行すると、登録処理に失敗する       | 116 |
| X Window ターミナルを使用して regtool を実行すると登録処理に失敗する | 117 |

## 第4章:用語集

| 4 | 10 |  |
|---|----|--|
| T | 19 |  |
|   |    |  |

| 第5章: | インデックス |  |
|------|--------|--|
|      |        |  |

# 第1章: Arcserve Backup UNIX/Linux Data Moverの概要

このセクションには、以下のトピックが含まれています。

<u>概要</u> (P. 9) <u>UNIX/Linux Data Mover のアーキテクチャ</u> (P. 10) <u>UNIX/Linux Data Mover がサポートする機能</u> (P. 13) <u>UNIX/Linux Data Mover の制限</u> (P. 14)

### 概要

Arcserve Backup は、アプリケーション、データベース、分散サーバおよび ファイル システム向けの包括的なストレージ ソリューションです。デー タベース、ビジネス クリティカルなアプリケーション、およびネットワー ク クライアントにバックアップ機能およびリストア機能を提供します。

Arcserve Backup が提供するコンポーネントの1つに Arcserve Backup UNIX/Linux Data Mover があります。

Arcserve Backup UNIX/Linux Data Mover を使用すると、UNIX/Linuxのファイルシステムデータおよび Oracle データの保護が可能です。データは、<u>ローカルでアクセス可能なディスク</u> (P. 120)、および Data Mover サーバと Arcserve Backup プライマリの間で<u>共有されるテープライブラリ</u> (P. 120)に保存できます。ローカルでアクセス可能なディスクおよび共有テープライブラリを使用することで、ネットワークトラフィックを縮小させ、バックアップおよびリストアに必要な時間枠を最小限に抑えることができます。 UNIX/Linux Data Mover では、Arcserve Backup for Windows マネージャの機能を使用して、バックアップおよびリストア操作を管理することができます。

- 一元管理機能 -- プライマリ サーバと呼ばれる一元化されたバック アップ サーバから、Arcserve Backup のライセンス、ストレージデバイ ス、ジョブ、レポートなどを管理することができます。
- ディスクステージング(B2D2T)、テープステージング(B2T2T)、 およびデータマイグレーション -- ディスクステージングおよびテー プステージングによるバックアップでは、データをいったん一時的な 場所にバックアップし、その後、選択されたポリシーに従って最終的 なバックアップ先メディア(テープなど)にマイグレートすることが できます。

注: To back up data to disk staging devices using more than two streams of data, you must license the Arcserve Backup Enterprise Module. 複数のドラ イブ ライブラリにデータをバックアップするには、Arcserve Backup Tape Library Option のライセンスを取得する必要があります。

 Dashboard for Windows -- Dashboard for Windows は、ネットワークベースのコンソールで、バックアップ環境全体にわたって複数の CA ARCserve Backup サーバに関するリアルタイムの統計データおよびパフォーマンスデータをモニタおよびレポートします。

## UNIX/Linux Data Mover のアーキテクチャ

Arcserve Backup UNIX/Linux Data Mover を設定して、データをファイル シス テム デバイスおよび共有テープ ライブラリに保存するようにすることが できます。

このセクションには、以下のトピックが含まれます。

<u>ファイルシステムデバイスのバックアップ</u>(P.11) <u>共有テープライブラリのバックアップ</u>(P.12)

#### ファイル システム デバイスのバックアップ

ファイル システム デバイス (FSD) にデータをバックアップするには、以下の環境が必要です。

- Arcserve Backup プライマリ サーバのインストール。
- Central Management Option がプライマリ サーバにインストールされていること。
- UNIX サーバまたは Linux サーバ上で UNIX/Linux Data Mover が環境設定 されていること。

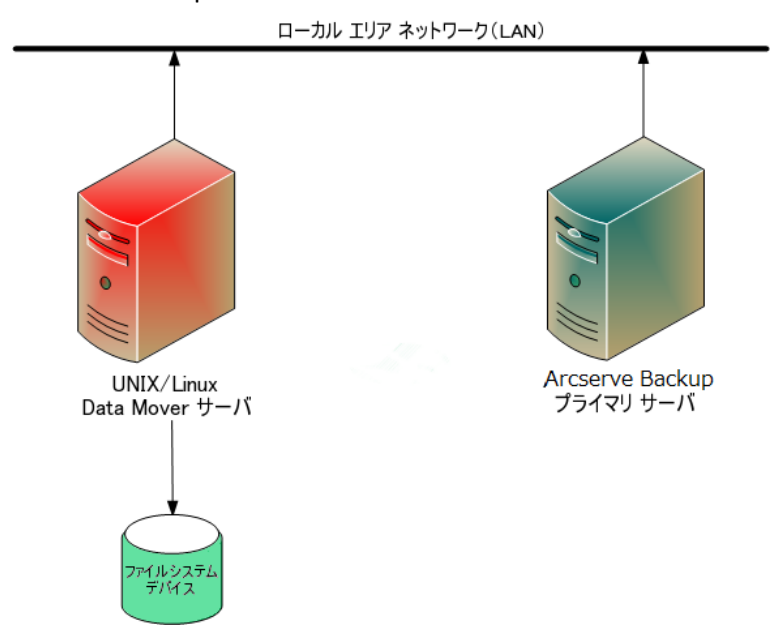

■ Arcserve Backup FSD が Data Mover サーバに接続されていること。

#### 共有テープ ライブラリのバックアップ

共有テープ ライブラリにデータをバックアップするには、以下の環境が 必要です。

- Arcserve Backup プライマリサーバのインストール。以下の製品がプラ イマリサーバにインストールされている必要があります。
  - Central Management Option
  - Storage Area Network (SAN) Option
  - Tape Library Option
- <u>UNIX/Linux Data Mover</u> (P. 119) が Data Mover (UNIX または Linux) サーバにインストールされていること。
- ライブラリがプライマリ サーバ/Data Mover サーバ (P. 119)間で共有されていること。ライブラリを共有するのは、メンバ サーバ、Network Attached Storage (NAS) ファイラ、その他の Data Mover サーバのいずれでもかまいません。

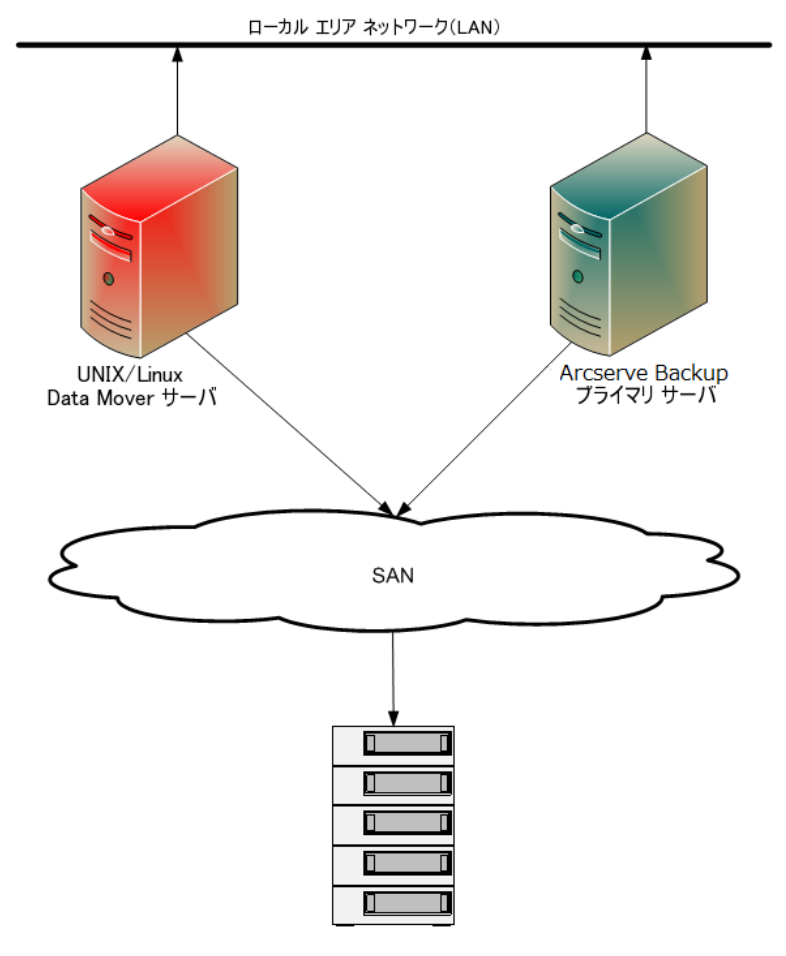

## UNIX/Linux Data Mover がサポートする機能

UNIX/Linux Data Mover を使用すると、以下のタスクが実行できます。

- ローカル ファイル システム デバイス (P. 119) (FSD) および<u>共有テープ</u> ライブラリ (P. 119)を使用して、UNIX/Linux ファイル システム データ および Oracle データをバックアップ/リストアします。
- UNIX/Linux Data Mover ライセンスを Arcserve Backup プライマリ サー バで一元管理します。
- 以下の表に示されるシナリオのように、ステージングの場所から最終的なバックアップ先のメディアにデータをマイグレートします。

| ジョブがサブミットされるバック<br>アップ サーバの種類 | ステージングの場所                         | 最終的なバックアップ先                       |
|-------------------------------|-----------------------------------|-----------------------------------|
| Data Mover サーバ                | ローカルの Data Mover サー<br>バ上の共有ライブラリ | ローカルの Data Mover サーバ上<br>の共有ライブラリ |
| Data Mover サーバ                | ローカルの Data Mover サー<br>バ上の共有ライブラリ | プライマリ サーバ上の共有ライ<br>ブラリ            |
| Data Mover サーバ                | ローカルの Data Mover サー<br>バ上の共有ライブラリ | ローカル接続 FSD                        |
| Data Mover サーバ                | ローカル接続 FSD                        | ローカルの Data Mover サーバ上<br>の共有ライブラリ |
| Data Mover サーバ                | ローカル接続 FSD                        | ローカル接続 FSD                        |

#### UNIX/Linux Data Moverの制限

UNIX/Linux Data Mover では、以下のデバイスへのデータ バックアップはサポートされていません。

- Arcserve Backup テープ RAID デバイス。
- Arcserve Backup データ デデュプリケーションデバイス。
- シングル ドライブ テープ デバイス。
- Data Mover サーバに直接接続されるライブラリ。

**注**: サポートされるデバイスの詳細については、Arcserve サポート Web サイト上の Arcserve Backup 認定デバイス リストを参照してください。

UNIX/Linux Data Mover では、以下の機能はサポートされていません。

- マルチプレキシングを使用したデータのバックアップ。
- Arcserve Backup サーバ側暗号化、Arcserve Backup サーバ側圧縮、およびLTO 暗号化を使用したデータのバックアップ。
- リモート通信を使用した UNIX/Linux Data Mover のインストール。Data Mover サーバにログインし、インストール スクリプトを実行する必要 があります。
- BrightStor ARCserve Backup for UNIX r11.5 と BrightStor ARCserve Backup for Linux r11.5 の前のリリースからのアップグレード。

**注**: Arcserve Backup では、データベース情報を BrightStor ARCserve Backup r11.5 からこのリリースにマイグレートできます。詳細について は、「<u>以前のリリースから Arcserve Backup データベースへのデータ</u> <u>ベース情報のマイグレート(P.31)」を参照してください。</u>

■ Data Mover サーバでの Tapecopy ユーティリティの実行。

- Arcserve Backup コマンドラインユーティリテイを使用した Data Mover サーバからのジョブのサブミット。例: ca\_backup および ca\_restore。
- リモートシステムへのデータのバックアップおよびリストア。

以下のシナリオでは、データをリモートシステムにリストアする方法 について説明します。

- Arcserve Backup プライマリ サーバ、Data Mover サーバ A、Data Mover サーバ B が SAN 上のデバイスを共有しています。
- Data Mover サーバ A に存在するセッションで構成されるデータを、 SAN 内の共有デバイスにバックアップします。
- SAN 内のデバイスから、Data Mover サーバ B にセッションをリストアします。

このシナリオでは、以下のダイアログボックスで示すように、プライ マリサーバまたは Data Mover サーバ B から SAN 上の共有デバイスに バックアップされたデータを直接リストアできます。

| ኑዎ አቻィア                |         |       |        |           |            |                |          |
|------------------------|---------|-------|--------|-----------|------------|----------------|----------|
| 選択したセッションのリストアに必ら      | 要なテープです | •     |        |           |            |                |          |
| メディア名                  | シリアル    | シーケンス | セッション番 | アクセス可能なサー | -/%        |                |          |
| 💐 10/05/21 0:46 [6730] |         | 0001  | 0001   | BAB-JPN-1 |            |                |          |
|                        |         |       |        |           |            |                |          |
|                        |         |       |        |           |            |                |          |
|                        |         |       |        |           |            |                |          |
|                        |         |       |        |           |            |                |          |
|                        |         |       |        |           |            |                |          |
|                        |         |       |        |           |            |                |          |
|                        |         |       |        |           |            |                |          |
| リストア元のサーバを選択して         | ください。   |       |        |           |            |                |          |
| BAB-JPN-1              |         | •     |        |           |            |                |          |
| BAB-JPN-1              |         |       |        |           |            |                |          |
| DATA MOVER SERVER B    |         |       |        |           | ファイルに保存(E) | 0K( <u>O</u> ) | キャンセル(の) |

# 第2章: Arcserve Backup UNIX/Linux Data Mover のインストールおよび環境設定

このセクションには、以下のトピックが含まれています。

サポートされている UNIX および Linux プラットフォーム (P. 17) UNIX/Linux Data Mover のライセンスを設定する方法 (P. 18) 以前のリリースからのアップグレードに関する制限 (P. 20) Arcserve Backup UNIX/Linux Data Mover のインストール (P. 22) 以前のリリースから Arcserve Backup データベースへのデータベース情報 のマイグレート (P. 31) 前のリリースから Arcserve Backup データベースへのメディア管理オプ ションデータのマイグレート (P. 33) Data Mover サーバのプライマリ サーバへの登録方法 (P. 36) Arcserve Backup UNIX/Linux Data Mover のアンインストール (P. 41) マネージャ コンソールを使用した Data Mover サーバの登録解除 (P. 42)

## サポートされている UNIX および Linux プラットフォーム

Arcserve Backup では、以下の UNIX/Linux プラットフォームに対する UNIX/Linux Data Mover のインストールがサポートされています。

- Linux
- SUN SPARC
- AIX
- HP-UX

注:For a complete list of supported UNIX and Linux operating systems, see the Arcserve Backup Readme file.

## UNIX/Linux Data Mover のライセンスを設定する方法

Arcserve Backup UNIX/Linux Data Mover では、以下の表にあるライセンスお よびコンポーネントが必要です。

| サーバタイプ        | 必要なコンポーネント                                                                                                    | ライセンス要件                                                                                                    |
|---------------|----------------------------------------------------------------------------------------------------|----------------------------------------------------------------------------------------------------|
| プライマリ サー<br>バ | <ul> <li>プライマリサーバには以下のコン<br/>ポーネントをインストールする必要<br/>があります。</li> <li>Arcserve Backup ベース製品(プラ<br/>イマリサーバ)</li> <li>Arcserve Backup Central<br/>Management Option</li> <li>(任意) Arcserve Backup Storage<br/>Area Network (SAN) Option</li> <li>(任意) Arcserve Backup Tape<br/>Library Option</li> <li>(任意) Arcserve Backup Enterprise<br/>Module</li> <li>注: All licenses are managed centrally<br/>from the primary server.</li> </ul> | <ul> <li>プライマリサーバとData Mover<br/>サーバの間で共有されるライブラ<br/>リにデータをバックアップする場<br/>合のみ、Storage Area Network<br/>(SAN) Option および Tape Library<br/>Option をインストールしてライセ<br/>ンスを登録します。</li> <li>バックアップデータの3つ以上<br/>のストリームでのディスクス<br/>テージングバックアップを実行<br/>する場合は、Enterprise Module を<br/>インストールしてライセンスを取<br/>得します。各Data Mover サーバご<br/>とに1つの Enterprise Module ライ<br/>センスを登録する必要がありま<br/>す。For more information, see the<br/>Administration Guide.</li> </ul> |

| サーバ タイプ            | 必要なコンポーネント                                                                                                    | ライセンス要件                                                                                                    |
|--------------------|----------------------------------------------------------------------------------------------------|----------------------------------------------------------------------------------------------------|
| Data Mover サー<br>バ | <ul> <li>Data Mover サーバには以下のコン<br/>ポーネントをインストールする必要<br/>があります。</li> <li>Arcserve Backup UNIX/Linux Data<br/>Mover</li> <li>ファイル システムの Client Agent<br/>(AIX、Linux など)</li> <li>(任意) Arcserve Backup Agent for<br/>Oracle</li> <li>(任意) Arcserve Backup for<br/>UNIX/Linux Enterprise Option for<br/>SAP R3 for Oracle</li> <li>注: All licenses are managed centrally<br/>from the primary server.</li> </ul> | <ul> <li>デフォルトでは、UNIX/Linux Data<br/>Mover をインストールすると、<br/>セットアップによってファイル<br/>システム用のクライアントエージェントがインストールされま<br/>す。この環境設定で、ファイルシ<br/>ステム用クライアントエージェ<br/>ントの個別のライセンスは必要あ<br/>りません。</li> <li>Oracle データベース単位でデータ<br/>をバックアップする場合のみ、<br/>Agent for Oracle をインストールし<br/>てライセンスを登録します。</li> <li>SAP R3 for Oracle データベース単<br/>位でデータをバックアップする場<br/>合のみ、Enterprise Option for SAP<br/>R3 for Oracle (UNIX/Linux) をイン<br/>ストールしてライセンスを登録し<br/>ます。</li> </ul> |
|                    |                                                                                                    |                                                                                                    |

#### 例: UNIX/Linux Data Mover のライセンスを設定する方法

- Data Mover サーバ上に存在するデータを保護し、そのデータを Data Mover サーバに接続されている FSD にバックアップするとします。
  - プライマリサーバ -- Arcserve Backup ベース製品および Arcserve Backup Central Management Option をプライマリサーバにインス トールする必要があります。これらのライセンスは、プライマリ サーバに登録して管理します。
  - Data Mover サーバ -- Arcserve Backup UNIX/Linux Data Mover を Data Mover サーバにインストールする必要があります。UNIX/Linux Data Mover のライセンスはプライマリ サーバに登録して管理します。

注: This configuration does not require you to install Arcserve Backup Storage Area Network (SAN) Option, Arcserve Backup Tape Library Option, or both on either server.

- Data Mover サーバ上に存在するデータを保護し、そのデータをプライマリサーバと1つ以上のData Mover サーバで共有するライブラリにバックアップするとします。
  - プライマリサーバ -- Arcserve Backup ベース製品、Arcserve Backup Central Management Option、Arcserve Backup Tape Library Option、お よび Arcserve Backup Storage Area Network (SAN) Option をプライ マリサーバにインストールする必要があります。これらのライセ ンスは、プライマリサーバに登録して管理します。
  - Data Mover サーバ -- Arcserve Backup UNIX/Linux Data Mover を各 Data Mover サーバにインストールする必要があります。UNIX/Linux Data Mover のライセンスは、プライマリ サーバに登録して管理し ます。また、各 Data Mover サーバに対して、1つの Tape Library Option ライセンスおよび1つの Storage Area Network (SAN) Option ライセンスをプライマリ サーバに登録する必要があります。

## 以前のリリースからのアップグレードに関する制限

BrightStor ARCserve Backup r11.5 をこのリリースにアップグレードする場合は、以下の制限を考慮してください。

 Arcserve Backup では、BrightStor ARCserve Backup r11.5 ベース製品から このリリースへの直接のアップグレードはサポートされていません。 ターゲット Data Mover サーバに BrightStor ARCserve Backup ベース製 品がインストールされていることが検出された場合、セットアップは 終了します。そのため、以前のリリースのコンポーネントをアンイン ストールしてから、ターゲット Data Mover サーバへの UNIX/Linux Data Mover の新規インストールを実行する必要があります。

ただし、Arcserve Backup では、対象となる Data Mover サーバ上の以下 のコンポーネントのみをアップグレードできます。

- Client Agent for UNIX/Client Agent for Linux
- Agent for Oracle (UNIX) /Agent for Oracle (Linux)

**重要**: ターゲット サーバにインストールされた BrightStor ARCserve Backup コンポーネントとして使用できるのは、上記のコンポーネント のいずれかまたは両方、および Common Agent のみに限られます。

- Arcserve Backup では、ターゲットの Data Mover サーバ上のファイルシ ステムエージェントおよび Agent for Oracle をアップグレードするこ とができます。ターゲットの Data Mover サーバ上でセットアップを実 行すると、そのサーバにアップグレード可能なコンポーネントがイン ストールされている場合はそのバージョンが検出されます。サポート されているアップグレードが検出されると、セットアップでは以下の コンポーネントの最新バージョンをインストールするように促すメッ セージが表示されます。
  - Client Agent for UNIX (r11.5、r12、r12.5、r15、r16.5、r16.5 SP1)
  - Client Agent for Linux (r11.5、r12、r12.5、r15、r16.5、r16.5 SP1)
  - UNIX プラットフォーム用 Agent for Oracle (r11.5、r12、r12.5、r15、 r16.5、r16.5 SP1)
  - Linux プラットフォーム用 Agent for Oracle (r11.5、r12、r12.5、r15、 r16.5、r16.5 SP1)
  - Data Mover for Linux (r15、r16.5、r16.5 SP1)
  - Data Mover for UNIX (r15、r16.5、r16.5 SP1)
- Arcserve Backup では、このリリースに BrightStor ARCserve Backup Ingres データベースおよび Media Management Option (MMO) からのデータ ベース情報をマイグレートすることができます。Ingres データベース または MMO、あるいはその両方からの情報を Arcserve Backup データ ベースにマイグレートする場合は、BrightStor ARCserve Backup をアン インストールする際に Data Mover サーバから Ingres データベースを 削除しないでください。詳細については、「以前のリリースから Arcserve Backup データベースへのデータベース情報のマイグレート (P. 31)」を参照してください。
- UNIX/Linux Data Mover を Data Mover サーバにインストールした後は、 Data Mover サーバを保護するためにバックアップ ジョブを再作成す る必要がある可能性があります。
- BrightStor ARCserve Backup r11.5 ファイル システム デバイスに保存されているデータを使用するには、以下の手順に従います。
  - 1. UNIX/Linux Data Mover で、ARCserve r11.5 で設定されたパスを使用 して、新規ファイルシステム デバイスを作成します。

Arcserve Backup はファイル システム デバイスをこのリリースに アップグレードします。

2. マージューティリティを使用して、セッションヘッダデータを Arcserve Backup データベースにマージします。

## Arcserve Backup UNIX/Linux Data Mover のインストール

UNIX/Linux Data Mover では、UNIX/Linux サーバ上のデータをストレージェ リア ネットワーク (SAN) に接続されたライブラリにバックアップ/リス トアすることができます。

UNIX/Linux Data Mover を展開するには、Arcserve Backup プライマリサーバ が少なくとも以下の1つの場所に存在する必要があります。

- 保護対象の UNIX サーバまたは Linux サーバと同じ SAN 内。
- 保護対象の UNIX サーバまたは Linux サーバと同じネットワーク内。

Arcserve Backup プライマリ サーバをインストールした後、Arcserve Backup インストールメディアで提供されるスクリプトを使用して、保護する UNIX サーバまたは Linux サーバに Arcserve Backup UNIX/Linux Data Mover をインストールできます。

注: For information about how to install the Arcserve Backup primary server, see the *Implementation Guide*.

#### Data Mover サーバの登録

UNIX/Linux Data Mover を保護するサーバにインストールした後、そのサーバを Arcserve Backup プライマリ サーバに登録する必要があります。

Data Mover サーバをプライマリ サーバに登録するには、以下のいずれかの方法を使用します。

- UNIX サーバまたは Linux サーバ上でインストール スクリプトを実行 中に Data Mover サーバを登録します。
- UNIX サーバまたは Linux サーバ上でインストール スクリプトを実行 した後、デバイス環境設定を使用して、プライマリ サーバから Data Mover サーバを登録します。

**注**:詳細については、「デバイス環境設定を使用した (37P.)Data Mover サーバのプライマリサーバへの登録」を参照してください。

UNIX サーバまたは Linux サーバ上で regtool と呼ばれるコマンドラインユーティリティを使用して、Data Mover サーバを登録します。

注: For more information, see Register the Data Mover Server with the Primary Server Using regtool.

このセクションには、以下のトピックが含まれます。

<u>前提条件タスク</u> (P. 24) <u>インストールスクリプト</u> (P. 26) <u>UNIX オペレーティング システムへの Arcserve Backup UNIX/Linux Data</u> <u>Mover のインストール</u> (P. 27) <u>Linux オペレーティング システムへの Arcserve Backup UNIX/Linux Data</u> <u>Mover のインストール</u> (P. 29) インストールに関する注意を開く (P. 30)

#### 前提条件タスク

UNIX/Linux Data Mover をインストールする前に、以下の必須タスクを完了 しておく必要があります。

- プライマリサーバに以下のコンポーネントがインストールされ、ライセンス登録されていることを確認します。
  - Arcserve Backup サーバのコンポーネント
  - Arcserve Backup Central Management Option
  - Arcserve Backup Storage Area Network (SAN) Option
  - Arcserve Backup Tape Library Option
- Arcserve Backup プライマリ サーバのホスト名を取得します。
- Arcserve Backup プライマリ サーバの caroot ユーザ名用のパスワード を取得します。
- Arcserve Backup プライマリサーバとターゲットの Data Mover サーバ が互いに通信できることを確認します。サーバ間の通信を確認するに は、pingホスト名コマンドを使用します。

- このリリースにアップグレードする際、インストール先の Data Mover サーバから以下のコンポーネントをアンインストールする必要はあり ません。
  - Client Agent for Linux (r11.5、r12.5、r15、r16.5、r16.5 SP1)
  - Client Agent for UNIX (r11.5、r12.5、r15、r16.5、r16.5 SP1)
  - Agent for Oracle for Linux (r11.5、r12.5、r15、r16.5、r16.5 SP1)
  - Agent for Oracle for UNIX (r11.5、r12.5、r15、r16.5、r16.5 SP1)
  - Data Mover for Linux (r15、r16.5、r16.5 SP1)
  - Data Mover for UNIX (r15、r16.5、r16.5 SP1)

ターゲットの Data Mover サーバ上で実行中であり、上記のファイルシ ステムエージェントがサーバに存在する場合、インストールスクリプ トによってそのバージョンが検出されます。インストールスクリプト によってサポートされているプラットフォームが検出されると、上記 のファイルシステムエージェントの最新バージョンをインストール するように促すメッセージが表示されます。

- Arcserve Backup では、このリリースに BrightStor ARCserve Backup Ingres データベースおよび Media Management Option (MMO) からのデータ ベース情報をマイグレートすることができます。Arcserve Backup デー タベースに Ingres データベース、MMO またはその両方から情報をマイ グレートする場合は、BrightStor ARCserve Backup ベース製品をアンイ ンストールする前にデータベース マイグレーションを実行してから、 UNIX/Linux Data Mover をインストールします。詳細については、 「UNIX/Linux Data Mover ユーザガイド」の「以前のリリースから Arcserve Backup データベースへのデータベース情報のマイグレート(P. 31)」を参照してください。
- ターゲットの Data Mover サーバ上にファイアウォールが設定されている場合は、ターゲット Data Mover サーバのファイアウォール例外リストに Arcserve Backup を追加します。これにより、UNIX/Linux Data Mover をインストールした後、Arcserve Backup プライマリ サーバおよびメンバ サーバが Data Mover サーバと通信できるようになります。デフォルトでは、Arcserve Backup は、ポート 6051 を使用して通信します。

**注**:ファイアウォール例外リストに Arcserve Backup を追加する方法の 詳細については、プラットフォーム別のドキュメントを参照してくだ さい。

## インストール スクリプト

Arcserve Backup for Windows のインストールメディアの以下のディレクト リに、インストールスクリプトがあります。

DVD\_ROOT¥DataMoverandAgent¥<Linux> DVD\_ROOT¥DataMoverandAgent¥<UNIX>

#### UNIX オペレーティング システムへの Arcserve Backup UNIX/Linux Data Mover のイン ストール

Arcserve Backup UNIX/Linux Data Mover は、AIX、HP-UX、Solaris などのさま ざまな UNIX プラットフォームにインストールできます。サポートされて いる UNIX オペレーティング システムの情報については、Arcserve Backup Readme を参照してください。

UNIX オペレーティング システムへの Arcserve Backup UNIX/Linux Data Mover のインストール

1. root として UNIX コンピュータにログインします。

コンピュータの DVD ドライブに Arcserve Backup インストールメディ アを挿入します。

コンピュータ上の使用可能なディレクトリ、または新しく作成された ディレクトリに DVD をマウントします。例:

# mount -F cdfs /dev/dsk/c1t2d0 /mnt/dvdrom

 マウントされた DVD 上のオペレーティング システム ディレクトリを 参照します。例:

# cd /mnt/dvdrom/DataMoverandAgent/UNIX/<aix|hp|solaris>

3. 以下のスクリプトを実行します。

#./install

- 4. 画面の指示に従い、インストールを完了します。
- ターゲットの Data Mover サーバ上で実行中であり、上記のファイルシ ステムエージェントがサーバに存在する場合、インストールスクリプ トによってそのバージョンが検出されます。インストールスクリプト によってサポートされているプラットフォームが検出されると、上記 のファイルシステムエージェントの最新バージョンをインストール するように促すメッセージが表示されます。

注:You must register the data mover server with the primary server to allow the respective servers to communicate.Data Mover サーバのプライマリ サー バへの登録は、登録を促すプロンプト メッセージがインストール スクリ プトから表示されたときに行うことを推奨します。あるいは、Data Mover サーバ上でインストール スクリプトを実行した後に、プライマリ サーバ から regtool ユーティリティまたはデバイス環境設定を使用して Data Mover サーバを登録することも可能です。 詳細情報:

Data Mover サーバのプライマリ サーバへの登録方法 (P. 36)

#### Linux オペレーティング システムへの Arcserve Backup UNIX/Linux Data Mover のイン ストール

Arcserve Backup UNIX/Linux Data Mover は、さまざまな Linux プラット フォームにインストールできます。サポートされている Linux オペレー ティング システムの情報については、Arcserve Backup Readme を参照して ください。

## Linux オペレーティング システムへの Arcserve Backup UNIX/Linux Data Mover のインストール

1. root として Linux コンピュータにログインします。

コンピュータの DVD ドライブに Arcserve Backup インストールメディ アを挿入します。

コンピュータ上の使用可能なディレクトリ、または新しく作成された ディレクトリに DVD をマウントします。例:

# mount -t iso9660 /dev/dvdrom /mnt/dvdrom

 マウントされた DVD 上のオペレーティング システム ディレクトリを 参照します。例:

# cd /mnt/dvdrom/DataMoverandAgent/Linux

3. 以下のスクリプトを実行します。

# ./install

- 4. 画面の指示に従い、インストールを完了します。
- ターゲットの Data Mover サーバ上で実行中であり、上記のファイルシ ステムエージェントがサーバに存在する場合、インストールスクリプ トによってそのバージョンが検出されます。インストールスクリプト によってサポートされているプラットフォームが検出されると、上記 のファイルシステムエージェントの最新バージョンをインストール するように促すメッセージが表示されます。

注:You must register the data mover server with the primary server to allow the respective servers to communicate.Data Mover サーバのプライマリ サー バへの登録は、登録を促すプロンプト メッセージがインストール スクリ プトから表示されたときに行うことを推奨します。あるいは、Data Mover サーバ上でインストール スクリプトを実行した後に、プライマリ サーバ から regtool ユーティリティまたはデバイス環境設定を使用して Data Mover サーバを登録することも可能です。 詳細情報:

Data Mover サーバのプライマリサーバへの登録方法 (P. 36)

#### インストールに関する注意を開く

インストール ノート ファイルは、UNIX/Linux Data Mover のインストール 手順が記載された、独立した html ファイルです。

インストールに関する注意を開く方法

- Arcserve Backup インストールメディアから、Setup.exe を開始します。
   Arcserve Backup インストール ブラウザが表示されます。
- 2. 以下の画面のように、Arcserve Backup UNIX/Linux Data Mover のインス トール手順をクリックします。

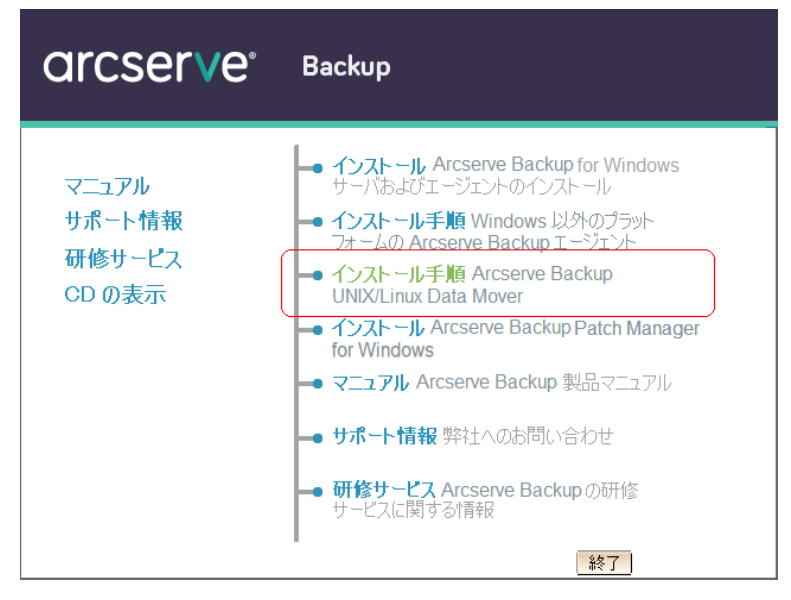

「Arcserve Backup UNIX/Linux File System Agent および Data Mover のインストールに関する注意事項」ファイルが開きます。

3. 「UNIX/Linux Data Mover のインストール」をクリックして、UNIX/Linux Data Mover のインストール手順を表示します。

## 以前のリリースから Arcserve Backup データベースへのデータ ベース情報のマイグレート

Arcserve Backup では、データベース情報を BrightStor ARCserve Backup r11.5 からこのリリースにマイグレートできます。このデータのマイグレートにより、BrightStor ARCserve Backup r11.5 で作成されたデータを使用してリストアを実行することができるようになります。

Arcserve Backup では、このデータ マイグレーションを実行するために以下 ツールでが提供されています。

- IngresDBDump.sh -- BrightStor ARCserve Backup r11.5 サーバ上の Ingres データベースからデータを抽出します。
- MergeIngres2Sql.exe -- 抽出されたデータを Arcserve Backup データベー スにマージします。

注: This utility lets you migrate the Ingres database information to Arcserve Backup databases running Microsoft SQL Server and Microsoft SQL Server Express Edition.

以前のリリースから Arcserve Backup データベースへのデータベース情報のマ イグレート方法

1. Arcserve Backup をプライマリ サーバにインストールします。

**重要**:このタスクを完了するまでは、ターゲット Data Mover サーバから BrightStor ARCserve Backup r11.5 をアンインストールしないでください。

2. BrightStor ARCserve Backup r11.5 サーバにログインします。

3. IngresDBDump.sh を Arcserve Backup インストール メディアから BrightStor ARCserve Backup r11.5 サーバにコピーします。

注:You must copy IngresDBDump.sh from the directory on the Arcserve Backup installation media that corresponds with the operating system that is running on the target data mover server.

■ Linux プラットフォーム:

DataMoverandAgent¥Linux

■ HP プラットフォーム :

DataMoverandAgent¥UNIX¥hp

■ Solaris プラットフォーム:

DataMoverandAgent¥UNIX¥solaris

■ AIX プラットフォーム:

DataMoverandAgent¥UNIX¥aix

4. BrightStor ARCserve Backup r11.5 サーバから IngresDBDump.sh を実行します。

IngresDBDump.sh は、Ingres データベースから common.dmp、aspool.dmp、 および astpses\_tmp.dmp に、セッション、テープおよびプール データ をダンプします。これらのファイルは、以下のディレクトリに格納さ れます。

#### \$BAB\_HOME/dbase/ingres/tmp

ダンプファイルファイルには、以下のデータが含まれます。

- common.dmp -- UNIX または Linux コンピュータ上のホスト名およびオペレーティングシステム名。
- astpses\_tmp.dmp -- Ingres データベースからダンプされたセッション情報および関連するテープ情報。
- aspool.dmp --Ingres データベースからダンプされたプールデータ。
- common.dmp、aspool.dmp、および astpses\_tmp.dmp をプライマリ サー バにコピーします。

6. プライマリ サーバから、以下の構文を使用して MergeIngres2Sql.exe を 実行します。

MergeIngres2Sql.exe <-dir> <-migrate4recognizedmedias>[-help]

注:<> indicates required arguments.

引数:

<-dir>

コピーされたファイル (common.dmp、astpses\_tmp.dmp および aspool.dmp)のディレクトリの場所を指定します。

<-migrate4recognizedmedias>

Arcserve Backup により、BrightStor ARCserve Backup を使用して作成 されたすべてのテープの情報がマイグレートされます。

[-help]

(オプション) このツールのヘルプを表示します。

MergeIngres2Sql.exe は、BrightStor ARCserve Backup サーバから Arcserve Backup サーバ上のデータベースに Ingres データベース情報をマイグ レートします。

## 前のリリースから Arcserve Backup データベースへのメディア管 理オプション データのマイグレート

Arcserve Backup では、BrightStor ARCserve Backup r11.5 から、メディア管理 オプション (MMO) データをこのリリースにマイグレートすることがで きます。この機能は、以下のようなシナリオで有用です。

- オフサイトのボールトに大容量のテープが保存されている。
- ボールト元/ボールト先レポートの生成をボールトサイクルの実行に 依存している。
- 現在の Arcserve Backup for Windows の実装でライブラリにテープを チェックインする必要がある。
- UNIX または Linux サーバを Arcserve Backup Data Mover サーバにアップ グレードする予定がある。

Arcserve Backup では、BrightStor ARCserve Backup r11.5 インストール (GA リ リースおよびすべての最新サービス パックを含む)から、MMO データを このリリースにマイグレートできます。

現在の BrightStor ARCserve Backup r11.5 の実装が SAN プライマリ サーバお よび SAN 分散サーバから構成されている場合、SAN プライマリ サーバお よび SAN 分散サーバから MMO データをマイグレートできます。ただし、 SAN 分散サーバから MMO データをマイグレートする前に、SAN プライマ リ サーバから MMO データをマイグレートする必要があります。

Arcserve Backup では、以下のデータのマイグレートが可能です。

- バックアップセッションデータ
- テープデータ
- メディアプールのデータ
- ボールトデータ
- その他 MMO データ

**重要**:このタスクが完了する前に、ターゲットの UNIX または Linux コン ピュータから BrightStor ARCserve Backup r11.5 をアンインストールしない でください。

#### 前のリリースから Arcserve Backup データベースへメディア管理オプション デー タをマイグレートする方法

1. すべての BrightStor ARCserve Backup サービスが UNIX または Linux サー バ上で実行されていることを確認します。

UNIX または Linux サーバ上のすべてのステージング マイグレーショ ンジョブが完了していることを確認します。このタスクでは、前の実 装からステージング情報をマイグレートすることはできません。

 (任意) ベストプラクティスとして、UNIX または Linux サーバのフル バックアップを実行することをお勧めします。これにより、BrightStor ARCserve Backup r11.5 の元の実装に戻す必要がある場合に、戻すため の復旧ポイントを作成することができます。 3. UNIX または Linux サーバで、IngresDBDump.sh を実行します。

**注**:You must specify the credentials for the root account to execute IngresDBDump.sh.ただし、IngresDBDump はパラメータを必要としません。

IngresDBDump.sh はデータを以下のディレクトリへダンプします。

#### \$BAB\_HOME/dbase/ingres/tmp

注: As a best practice, create a backup of the dumped data by copying the data to an alternate directory on the UNIX or Linux server.

 マイグレートするファイルシステムデバイスのデータを含むディレ クトリを特定します。以下の環境設定ファイルを確認することにより、 ディレクトリを特定できます。

\$BAB\_HOME/config/camediad.cfg

- 5. UNIX または Linux サーバから BrightStor ARCserve Backup r11.5 をアンイ ンストールします。
- 6. UNIX/Linux Data Mover をサーバにインストールします。

注: You must register the server with the Arcserve Backup primary server while you install UNIX and Linux Data Mover.

- 7. ダンプされたデータを Data Mover サーバから Arcserve Backup プライ マリ サーバにコピーします。
- 8. 以下のいずれかを行います。
  - すべてのテープのデータをマイグレートするには、プライマリ サーバで以下のコマンドを実行します。

MergeIngres2SQL.exe -dir <ダンプされたデータへのパス>

- 検出されたテープのデータのみをマイグレートするには、以下を 実行します。
  - a. camediad.cfg 環境設定ファイルで特定されたパスを使用して、 Data Mover サーバ上にファイル システム デバイスを作成しま す。
  - b. プライマリ サーバで以下のコマンドを実行します。

9. プライマリ サーバでリストア マネージャを開きます。

[ソース] タブをクリックし、ドロップダウン リストから [セッショ ン単位] (または [ツリー単位] )を選択します。

マイグレートされたバックアップセッションが表示され、対応するメ ディアの下にリスト表示されます。

10. マイグレートされたセッションをクリックします。

Arcserve Backup で、指定されたセッションをマージするようプロンプ トが表示されます。

Click Yes.

マイグレートされたすべてのセッションに対して、この手順を繰り返 します。

#### Data Mover サーバのプライマリサーバへの登録方法

データをバックアップ/リストアするには、Data Mover サーバが Arcserve Backup プライマリ サーバに登録されている必要があります。Data Mover サーバをプライマリ サーバに登録するには、以下の方法があります。

 UNIX サーバまたは Linux サーバ上でインストール スクリプトを実行 中に Data Mover サーバを登録します。

この Data Mover サーバをプライマリサーバへ直ちに登録しますか? (y/n): (デフォルト: y)

Please input the Primary Server Name:Primary Server Please enter caroot password: \*\* この Data Moverをプライマリサーバに正常に登録しました。 \*\*

- UNIX または Linux の Data Mover サーバ上でインストール スクリプト を実行した後、デバイス環境設定を使用して、プライマリサーバから Data Mover サーバを手動で登録します。(P. 37)
- UNIX または Linux の Data Mover サーバ上で regtool を使用して、Data Mover サーバを手動で登録します。
#### デバイス環境設定を使用した Data Mover サーバのプライマリサーバへの登録

Arcserve Backup では、デバイス環境設定を使用して、プライマリ サーバに Data Mover サーバを手動で登録することができます。このシナリオは、以 下のいずれの場合にも使用できます。

- Data Mover サーバに UNIX/Linux Data Mover をインストールしたとき、 プライマリ サーバに Data Mover サーバを登録しなかった。
- 登録処理が正常に完了しなかった。

#### 前提条件タスク

- Arcserve Backup ベース製品がプライマリサーバにインストールされている必要があります。
- Arcserve Backup UNIX/Linux Data Mover がターゲットの UNIX サーバま たは Linux サーバにインストールされている必要があります。
- すべての Data Mover サーバのホスト名、および各 Data Mover サーバの root パスワードがわかっている必要があります。

注: By default, you must log in to the data mover server using the user name "root."

## デバイス環境設定を使用した Data Mover サーバのプライマリ サーバへの登録方法

1. Arcserve Backup マネージャ コンソールを開きます。

ナビゲーションバーから、[管理]を展開し、[デバイス環境設定] をクリックします。

[デバイス環境設定へようこそ] ダイアログボックスが開きます。

- [UNIX/Linux Data Mover]をクリックし、[次へ]をクリックします。
   [ログオンサーバ]ダイアログボックスが表示されます。
- 3. caroot アカウントのパスワードを指定して、 [次へ] をクリックしま す。

[UNIX/Linux Data Mover 環境設定] ダイアログボックスが開きます。

4. [追加]をクリックします。

以下のフィールドに入力します。

- [UNIX/Linux Data Mover] -- Data Mover サーバのホスト名を指定 します。
- [ユーザ] -- UNIX/Linux Data Mover サーバの root ユーザ名を指定 します。
- [パスワード] -- root ユーザアカウントのパスワードを指定します。

注:Repeat this step to add more data mover servers.

[次へ]をクリックします。

5. 画面の指示に従い、登録手順を完了します。

Data Mover サーバをプライマリ サーバに登録すると、以下の画面のよう に、Data Mover サーバが Arcserve Backup [デバイスマネージャ] ウィン ドウに表示されます。

| GENZHOIGS     ジブ ジブ ジ     ジロ     ジループ設定     デバイスの作成     ジループ認定     デバイスの入キ     ジェーマット       ・・・・・・・・・・・・・・・・・・・・・・・・・・・・・・・・・・・・                                                                                                    | 夏テバイス管理                                                        |                                                                                                    |                                                                         |
|----------------------------------------------------------------------------------------------------|----------------------------------------------------------------|----------------------------------------------------------------------------------------------------|-------------------------------------------------------------------------|
| サーバ<br>GENZHOIG8<br>DuFSD1     DuFSD1     D | GENZH01G8                                                      | ÿa7 テ−7 DB                                                                                                    | プループ設定 デバイスの作成 グループの設定 デバイスのスキ                                          |
|                                                                                                    | □-⑤ サー/ĭ<br>□-ᡚ GENZH01G8<br>□-ᡚ HUB001-RH5X64-1<br>□-♡ U-FSD1 | <ul> <li>◇U-FSD1</li> <li>◇U-FSD1</li> <li>○ デバイス グループ・<br/>境設定(G)</li> <li>○ ディスク ペース デ<br/>の作成</li> <li>○ ディスク ペース デ<br/>ブリループ プロパテ.<br/>定(D)</li> <li>○ デバイスのスキャン</li> <li>○ 更新</li> </ul> | 1-RH5X64-1<br>の環<br>ジィイス<br>ジィイス<br>ジィイス<br>ジッイス<br>ジッイス<br>シットス<br>(S) |

#### regtool を使用した Data Mover サーバのプライマリ サーバへの登録

Arcserve Backup では、regtool という名前のコマンド ライン ユーティリ ティを使用して、プライマリ サーバに Data Mover サーバを手動で登録す ることができますこのシナリオは、以下のいずれの場合にも使用できます。

- Data Mover サーバに UNIX/Linux Data Mover をインストールしたとき、 プライマリ サーバに Data Mover サーバを登録しなかった。
- 登録処理が正常に完了しなかった。
- Data Mover サーバを別のプライマリ サーバに登録したい。
- プライマリ サーバから Data Mover サーバを登録解除したい。
- (オプション)プライマリ サーバから Data Mover サーバを登録解除したい。

**注**: ターゲット Data Mover サーバが無効な場合は、regtool コマンドラ インユーティリティは Data Mover サーバを登録解除できません。別の 方法としては、デバイス環境設定を使用して Data Mover サーバの登録 を解除できます。詳細については、「<u>Uデバイス環境設定を使用した</u> Data Mover サーバの登録解除 (P. 42)」を参照してください。

#### 前提条件タスク

- Arcserve Backup ベース製品がプライマリサーバにインストールされている必要があります。
- Arcserve Backup UNIX/Linux Data Mover がターゲットの UNIX サーバまたは Linux サーバにインストールされている必要があります。
- すべての Data Mover サーバのホスト名、および各 Data Mover サーバの root パスワードがわかっている必要があります。

**注**:デフォルトでは、ユーザ名「root」を使用して、Data Mover サーバ にログインする必要があります。

#### 構文

regtool コマンドは、以下の構文を含みます。

regtool [register|unregister|getsvrinfo]

#### 引数

以下の表は、regtool の引数の説明です。

| 引数         | 説明                                                                          |
|------------|-----------------------------------------------------------------------------|
| register   | UNIX または Linux の Data Mover サーバがプライマリ サーバに登<br>録されていない場合のみ、プライマリ サーバに登録します。 |
| unregister | UNIX または Linux の Data Mover サーバをプライマリ サーバから<br>登録解除します。                     |
| getsvrinfo | Data Mover サーバを登録するプライマリ サーバに関する詳細情報を取得します。                                 |

#### regtoolを使用した Data Mover サーバのプライマリサーバへの登録方法

1. Data Mover サーバにログインします。

コマンドプロンプトウィンドウを開きます。

コマンドで、以下のディレクトリを参照します。

#### <DATAMOVER\_HOME>/ABdatamover

デフォルトでは、UNIX/Linux Data Mover は次のディレクトリにあります。

/opt/Arcserve

2. 以下の構文を使用して regtool を実行します。

#### #./regtool register

これで、UNIX サーバまたは Linux サーバはプライマリ サーバに登録されます。

### Arcserve Backup UNIX/Linux Data Mover のアンインストール

アンインストール スクリプトを使用して、Data Mover サーバから UNIX/Linux Data Mover をアンインストールできます。

Arcserve Backup UNIX/Linux Data Mover のアンインストール方法

- 1. root としてコンピュータにログインします。
- 2. 以下のコマンドを使用して、ディレクトリを参照します。

#cd /opt/Arcserve/ABcmagt

3. 以下のスクリプトを実行します。

#./uninstall

4. 画面の指示に従い、アンインストールを完了します。

ユーザの元の環境設定によっては、アンインストール スクリプトの実 行によって以下のディレクトリがコンピュータから削除されます。

注:以下のディレクトリは、デフォルトのインストールパスです。

/opt/Arcserve/ABdatamover

/opt/Arcserve/ABoraagt

/opt/Arcserve/ABuagent

/opt/Arcserve/ABcmagt

スクリプトにより /opt/Arcserve/ABdatamover および /opt/Arcserve/ABoraagt が削除された場合は、以下のディレクトリも ユーザのコンピュータから削除されます。

/opt/Arcserve/SharedComponents/jre

/opt/Arcserve/SharedComponents/Arrcserve Backup

# マネージャコンソールを使用した Data Mover サーバの登録解除

Arcserve Backup では、デバイス環境設定を使用して、プライマリ サーバから Data Mover サーバを登録解除することができます。

regtool コマンドラインユーティリティを使用して、Data Mover サーバを 登録解除する必要があります。ただし、ターゲット Data Mover サーバが 無効な場合は、regtool コマンドラインユーティリティは Data Mover サー バを登録解除できません。別の方法としては、デバイス環境設定を使用し て Data Mover サーバの登録を解除できます。

#### デバイス環境設定を使用した Data Mover サーバの登録解除方法

1. Arcserve Backup マネージャ コンソールを開きます。

ナビゲーションバーから、[管理]を展開し、[デバイス環境設定] をクリックします。

[デバイス環境設定へようこそ] ダイアログボックスが開きます。

2. [デバイス環境設定へようこそ]ダイアログボックスで、[UNIX/Linux Data Mover]をクリックし、[次へ]をクリックします。

[ログオンサーバ]ダイアログボックスが表示されます。

3. [ログオン サーバ] ダイアログ ボックスで、caroot アカウントのパス ワードを指定して、 [次へ] をクリックします。

[UNIX/Linux Data Mover 環境設定] ダイアログ ボックスが開きます。

4. [UNIX/Linux Data Mover 環境設定] ダイアログボックスで、削除する Data Mover サーバを選択し、 [削除] をクリックします。

Data Mover サーバが利用できない場合、メッセージボックスが開き、 Data Mover サーバを削除するかどうか確認するように要求されます。 Click Yes.

Data Mover サーバは登録解除されました。

# 第3章: Arcserve Backup UNIX/Linux Data Moverの使用

このセクションには、以下のトピックが含まれています。

ファイルシステムデバイスの作成 (P. 43) デバイスマネージャでのデバイスの表示 (P. 44) Data Mover サーバでジョブ履歴を参照する方法 (P. 45) UNIX/Linux Data Mover を使用したデータマイグレーションの動作 (P. 46) UNIX/Linux Data Mover サーバへのデータのバックアップ (P. 49) 複数の Data Mover サーバを単一ジョブでバックアップ (P. 51) データのリストア (P. 51)

## ファイルシステム デバイスの作成

プライマリ サーバにサーバが登録された後、Arcserve Backup は、自動的に Data Mover サーバの存在を検出します。このような場合に、ファイルシ ステムデバイス(FSD)を作成できます。

ファイル システム デバイスを作成する方法

1. Arcserve Backup マネージャ コンソールを開きます。

ナビゲーションバーから [管理] を展開し、 [デバイスマネージャ] をクリックします。

デバイスマネージャウィンドウが開きます。

サーバディレクトリツリーで Data Mover サーバを右クリックし、コンテキストメニューで [ディスクベース デバイスの環境設定]をクリックします。

ディスクベースデバイスの環境設定のダイアログボックスが表示されます。

3. ディスク デバイスの環境設定を行うダイアログ ボックスで [UNIX/Linux Data Mover ファイル システム デバイス] をクリックしま す。

[追加]をクリックし、以下のフィールドに入力します。

- デバイス名 -- デバイスの名前を指定します。
- 説明-- (オプション)デバイスの説明を入力します。
- データファイルの場所 -- FSD へのフルパスを指定します。例: /mmp/FSD/1
- グループ名 -- (オプション) このデバイスに関連付けるグループ の名前を指定します。

注:Repeat this step to add more FSDs.

4. [次へ]をクリックして、画面の指示に従い、設定を完了します。

## デバイスマネージャでのデバイスの表示

Data Mover サーバおよびそれらが接続しているデバイスは、Data Mover サーバをプライマリサーバに登録した後、すぐに[デバイスマネージャ] ウィンドウに表示されます。

以下の画面は、共有ライブラリおよびファイル システム デバイスが Arcserve Backup [デバイス マネージャ] ウィンドウにどのように表示され るかを示します。

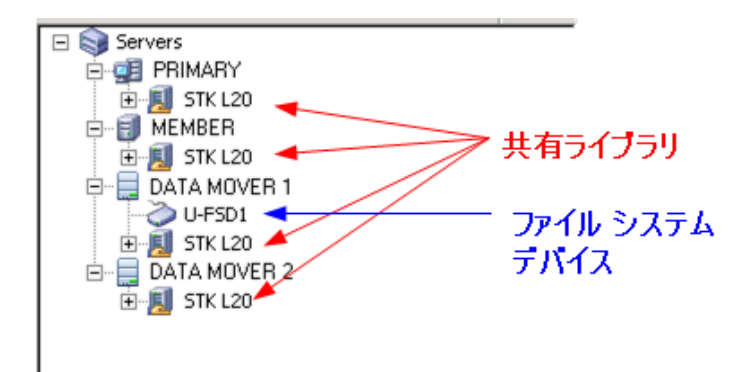

## Data Mover サーバでジョブ履歴を参照する方法

Data Mover がプライマリ サーバと通信する方法は、メンバ サーバとの通信と非常に似ています。その結果、Arcserve Backup では、Data Mover、およびそれらに接続されたデバイスに関連付けられたジョブ履歴を参照することができます。たとえば、以下を参照することができます。

- ya7 ∓−7 DB 150 th 2K8E×86 ]∰ ⊓-ド 更新 🖃 🥔 Arcserve Backup ドメイン 白 💑 2K8EX86 (2K8EX86 ) ジョブキュー 🗸 ジョブ履歴 > アクティビティ ログ > 監査ログ > 2K8EX86 ₽ アクティブ 🛽 V ▼ ターゲットの待様 ☑ 処理済 <del>ジョブ名 △ バックアップ サ</del>\_ ジョ<del>ブ番号</del> ジョブ ID ● Solaris 10 Data Moverでのチータ リストア SOL10 5 66 ● Solaris 10 Data Mover でのチータ パックア: SOL10 3 64 ステータス 
   実行時刻
   ジョブの種類
   ▲

   <即実行>
   リストア

   <即実行>
   バックアップ
   ✓ 終了
   ✓ 終了
   ✓ 終了
- ジョブキューの中の、Data Mover サーバに関連付けられたジョブ。

■ Data Mover サーバのすべてのジョブの履歴。

| 2K8EX86                                            |                             | - 「<br>        | 。<br>再スケジュール… (                | <ol> <li>し</li> <li>う</li> <li>う</li> <li>し</li> <li></li> <li></li>     &lt;</ol> | -5<br>-794-          | 育订B余      | ☑<br>更新      | (二)<br>印刷 |
|----------------------------------------------------|-----------------------------|----------------|--------------------------------|----------------------------------------------------------------------------------------------------|----------------------|-----------|--------------|-----------|
| □ ④ Arcserve Backupドメイン<br>□ - 長 2K8EX86 (2K8EX86) | ジョブキュー > <mark>ジョブ</mark> ! | 夏歴 🗸 アクティビ     | ジティログ 🖒 監査ログ                   | >                                                                                                    |                      |           |              |           |
| 2K8EX86                                            | 次でグループ化: <mark>ジョブ</mark>   |                | 履歴を表示: 過去                      | 7 🕂 🗄                                                                                                    |                      |           | [            | 更新        |
| BOLIU                                              | Solaris 10 Data Mov         | erでのデータ Kab( 1 | 回の結果 MB 1<br>1 ジョブ実行: 1 完了 0 未 | 77 失敗<br>完了 0 失敗 0                                                                                                    | MB/分   1<br> キャッセル ) | 使用された…」 シ | プョブ ID   ジョ: | ブ番   セッシ  |
|                                                    | □ 2011-02-01 15:3           | 34:32 完了       | 834                            | 50                                                                                                    | 0 568.64             | 00:01:28  | 64           | 3         |
|                                                    | 🖽 💹 Solaris 10 Da           | ata Mo 完了      | 834                            | 50                                                                                                    | 0 658.42             | 00:01:16  | 64           | 3         |
|                                                    | 👼 /opt                      | 完了             | 834                            | 50                                                                                                    | 0 658.42             | 00:01:16  | 64           | 3         |
|                                                    |                             |                |                                |                                                                                                    |                      |           |              |           |
|                                                    | 詳細                          |                |                                |                                                                                                    |                      |           |              |           |
|                                                    | サマリ                         |                |                                |                                                                                                    |                      |           |              |           |
|                                                    | 実行時間                        | 2011-01-26 09  | 9:50:222011-01-26              | 5 09:51:38                                                                                                    |                      |           |              |           |
|                                                    | セッション総数                     | 1(1 完了、0 失敗    | 、0 キャンセル、0 未完了、0               | ) その他)                                                                                                    |                      |           |              |           |
|                                                    | マイグレーション総数                  | 0(0 完了、0 失敗    | 、0 未完了、0 保留)                   |                                                                                                    |                      |           |              |           |
|                                                    | デバイスとメディア                   |                |                                |                                                                                                    |                      |           |              |           |
|                                                    | デバイス                        | U-FSD1(Bo      | oard:4,Bus:0,SCSIID:0          | LUN:0)                                                                                                    |                      |           |              |           |
|                                                    | 使用メディア:1                    | メディア名          |                                |                                                                                                    | M-3-K                | <u>ې</u>  | ーケンス番号       |           |
|                                                    |                             | 1/26/11 9:     | 47 API                         |                                                                                                    |                      | 1         |              |           |
|                                                    | エラーと警告                      |                |                                |                                                                                                    |                      |           |              |           |
|                                                    | 表示する項目がありません。               |                |                                |                                                                                                    |                      |           |              |           |

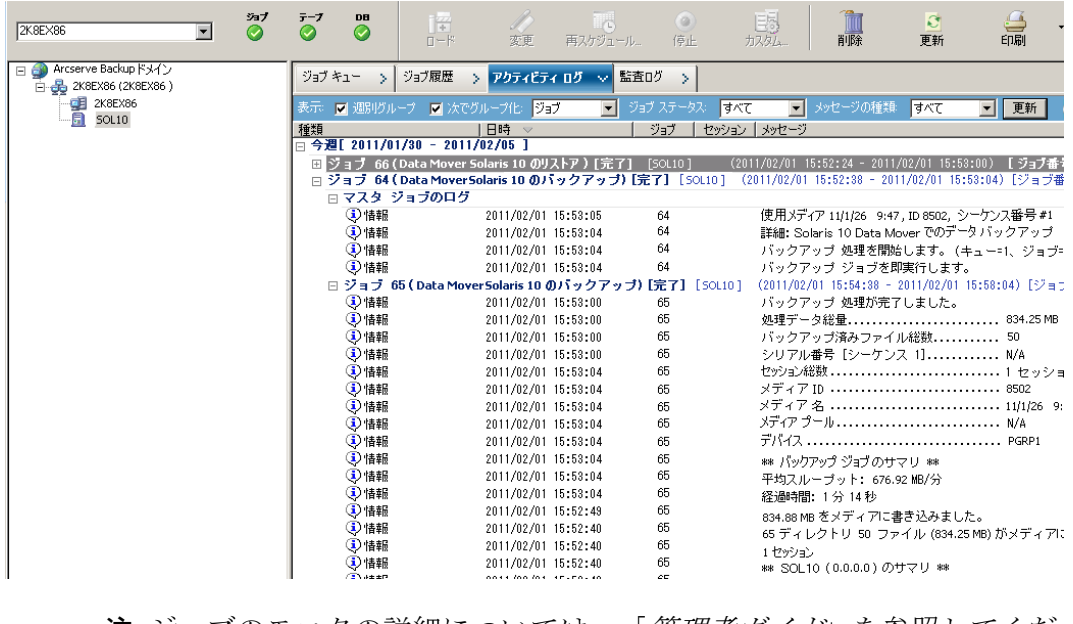

■ Data Mover サーバのマスタ ジョブおよび子ジョブに関する詳細。

**注**:ジョブのモニタの詳細については、「*管理者ガイド*」を参照してくだ さい。

# UNIX/Linux Data Mover を使用したデータマイグレーションの動作

データマイグレーションは、ステージングベースのバックアップジョブ で一時保存場所から最終バックアップ先メディアにデータを移動するプ ロセスです。つまり Arcserve Backup は、ファイル システム デバイス(FSD)、 物理ライブラリ、仮想テープ ライブラリ (VTL) などのステージング デバ イスに存在するデータを、ジョブに定義されたコピー ポリシーが満たさ れた後、最終バックアップ先メディアにマイグレートします。最終バック アップ先メディアはテープ メディアまたは FSD です。 UNIX/Linux Data Mover を使用すると、以下の表に示すシナリオを使用して Arcserve Backup でデータをマイグレートすることができます。

| ステージングの場所                                    | 最終バックアップ先メディア                                |
|----------------------------------------------|----------------------------------------------|
| Data Mover サーバにローカル接続され<br>ているファイル システム デバイス | テープメディア                                      |
| Data Mover サーバにローカル接続され<br>ているファイル システム デバイス | Data Mover サーバにローカル接続されているファイ<br>ル システム デバイス |
| テープ メディア                                     | テープメディア                                      |
| テープメディア                                      | Data Mover サーバにローカル接続されているファイ<br>ル システム デバイス |

上記のマイグレーションジョブはプライマリサーバまたは Data Mover サーバを介してサブミットできます。マイグレーションジョブは、最終 バックアップ先メディアの指定方法に従い、プライマリサーバまたは Data Mover サーバから実行できます。

#### 例: Server that Executes Migration Jobs

以下の例では、マイグレーション ジョブを実行するサーバについて説明 します。

プライマリサーバ -- 以下の画面は、プライマリサーバに関連付けられたメディアから最終バックアップ先メディアが選択されたことを示します。マイグレーションジョブはプライマリサーバから実行され、プライマリサーバのシステムリソースが使用されます。

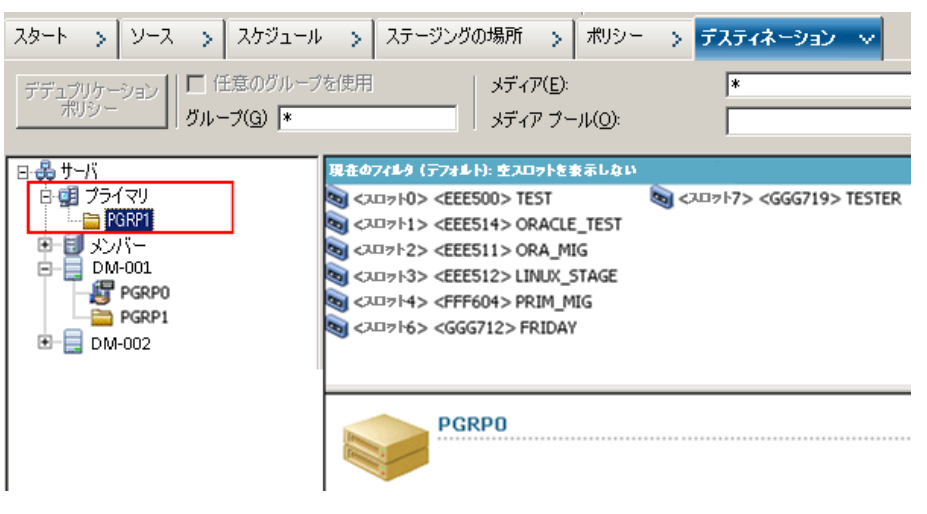

 Data Mover サーバ -- 以下の画面は、Data Mover サーバに関連付けられ たメディアから最終バックアップ先メディアが選択されたことを示し ます。マイグレーション ジョブは Data Mover サーバから実行され、 Data Mover のシステム リソースが使用されます。

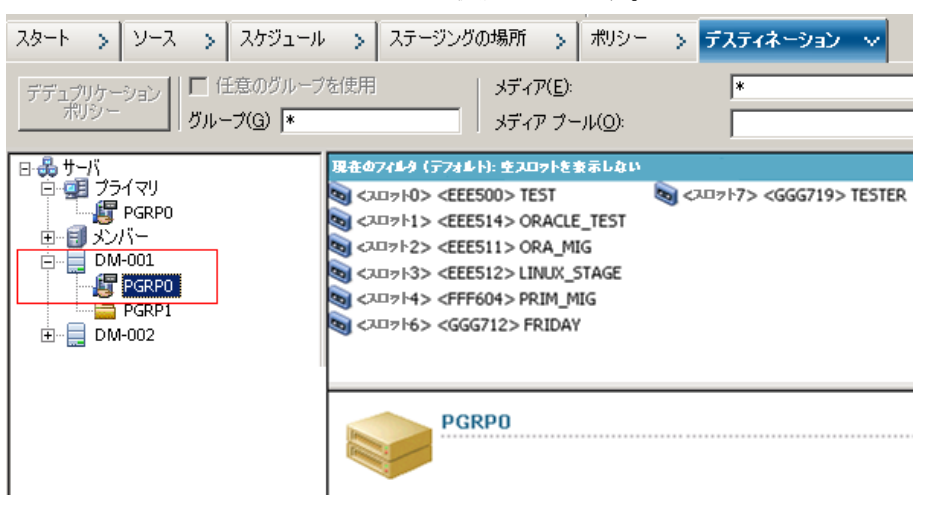

## UNIX/Linux Data Mover サーバへのデータのバックアップ

UNIX/Linux Data Mover を使用すると、Arcserve Backup で、ファイル システ ムおよび Oracle データベースのバックアップをローカル接続されたファ イル システム デバイスおよび共有テープ ライブラリにサブミットするこ とができます。

注: Arcserve Backup does not support backing up data that resides on data mover servers using various Arcserve Backup functionality such as multiplexing, server-side encryption, and CA Antivirus.詳細については、「<u>UNIX/Linux Data</u> <u>Mover の制限</u> (P. 14)」を参照してください。

#### UNIX と Linux の Data Mover サーバにデータをバックアップする方法

[バックアップマネージャ]を開き、[スタート] タブをクリックします。

[標準バックアップ]を選択し、次に[ソース]タブをクリックしま す。

ソースディレクトリツリーが表示されます。

2. UNIX/Linux Data Movers オブジェクトを展開します。

Data Mover サーバを見つけて、バックアップするソースを選択します。

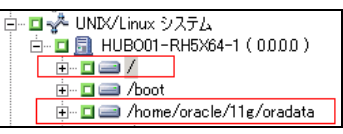

 [スケジュール] タブをクリックし、ジョブに必要なスケジュールを 定義します。

注: For more information about scheduling jobs, see the Administration Guide.

4. Click the Destination tab.

現在の Data Mover サーバを展開し、バックアップ データを保存する場所を指定します。

| デデュブリケーション<br>ポリシー<br>アリシー<br>マルチプレキシング(2)                                         | 最大ストリーム数           | 4 <u>-</u><br>ダループ(G) |
|------------------------------------------------------------------------------------|--------------------|-----------------------|
| □- そうサーバ<br>□- 「日 GENZH01G8<br>□- 「日 HUBO01-BH5X64-1<br>□ □ □<br>□ □ □ □ □ □ PGRP0 | ब्ब् <ヂバイス: 1> <プラ | <u>›/› አቻ‹ም›</u>      |

**重要:Arcserve Backup**は、[ソース]タブ上で指定された Data Mover サーバが[デスティネーション]タブで指定されたデバイス グループ を共有しない場合は、バックアップ ジョブをサブミットできないよう にします。

5. ツールバーの [オプション] をクリックし、ジョブに必要なオプショ ンを指定します。

注: For more information about backup options, see the Administration Guide.

ツールバーの [サブミット] ボタンをクリックし、ジョブをサブミットします。

The Submit Job dialog opens.

 [ジョブのサブミット] ダイアログ ボックスで入力必須フィールドに 入力して、[OK] をクリックします。

ジョブがサブミットされます。

詳細情報:

UNIX/Linux Data Mover の制限 (P. 14)

## 複数の Data Mover サーバを単一ジョブでバックアップ

Arcserve Backup では、共通テープ ライブラリへの複数の Data Mover サー バから構成されるバックアップを1つのジョブでサブミットすることが できます。

注: For more information, see the Administration Guide.

## データのリストア

Arcserve Backup では、UNIX/Linux ファイル システム データおよび Oracle データをバックアップメディアから UNIX または Linux の Data Mover サー バにリストアすることができます。以下が実行できるように Arcserve Backup を設定することができます。

- 以下の方法を使用してリストアジョブをサブミットする。
  - ツリー単位
  - セッション単位でリストア
  - 照会単位でリストア
  - メディア単位
- データを元の場所または別の場所にリストアするジョブをサブミット する。

注: To restore data to a different location, the library must be shared with the original (source) data mover server and the alternative data mover server.

プライマリ サーバまたは Data Mover サーバからリストア ジョブが実行されるようにプライマリ サーバからジョブをサブミットする。

このセクションには、以下のトピックが含まれます。

<u>ツリー単位を使用したデータのリストア</u>(P.52) セッション単位を使用したデータのリストア(P.54)

#### ツリー単位を使用したデータのリストア

ツリー単位でリストア方式を使用して、バックアップデータの最新バー ジョンをリストアすることができます。

ツリー単位を使用したデータのリストア方法

[リストアマネージャ]ウィンドウを開き、[ソース]タブをクリックします。

ソースオプションが表示されます。

- ドロップダウンリストから、[ツリー単位]を選択します。
   サーバがサーバディレクトリツリーに表示されます。
- 3. UNIX/Linux システム オブジェクトを展開します。

UNIX サーバまたは Linux サーバを検索し、リストアするデータを選択 します。

```
É--⊒ - ☆ UNIX/Linux システム
É--⊒ - 型 HUBO01-RH5X64-1(0000)
É--⊒ - /
É--⊒ - /
```

Click the Destination tab.

デスティネーションオプションが表示されます。

[デスティネーション] タブで、データをリストアする場所を指定します。

別の場所を指定するには、[ファイルを元の場所へリストア]チェックボックスをオフにして、別の場所を指定します。

[スケジュール] タブをクリックします。

スケジュールオプションが表示されます。

5. [繰り返し方法] ドロップダウンリストから [1度だけ] を指定しま す。

注: For more information about scheduling jobs, see Administration Guide.

 ツールバーの [オプション] をクリックして、ジョブに必要なリスト アオプションを定義します。

注:For more information about restore options, see the Administration Guide.

ツールバーの [サブミット] ボタンをクリックし、ジョブをサブミットします。

The Restore Media dialog opens.

8. [リストアメディア] ダイアログボックスのドロップダウンリスト から、リストアジョブを実行するサーバを指定します。デフォルトで は、プライマリサーバが指定されます。

| リストア メディア                             |           |         |         |                         | ×      |
|---------------------------------------|-----------|---------|---------|-------------------------|--------|
| 選択したセッションのリストアに                       | 必要なテープです。 |         |         |                         |        |
| メディア名                                 | シリアル番号    | シーケンス番号 | セッション番号 | アクセス可能なサーバ              |        |
| 💐 DUVD001 [2972]                      | 046C000L  | 0001    | 0001    | WAN-W2K3-1, WAN-RH53641 |        |
|                                       |           |         |         |                         |        |
|                                       |           |         |         |                         |        |
|                                       |           |         |         |                         |        |
|                                       |           |         |         |                         |        |
|                                       |           |         |         |                         |        |
|                                       |           |         |         |                         |        |
|                                       |           |         |         |                         |        |
|                                       |           |         |         |                         |        |
| •                                     |           |         |         |                         |        |
| · · · · · · · · · · · · · · · · · · · |           |         |         |                         |        |
| リストア元のサーバを選択し                         | てください。    |         |         |                         |        |
| WAND//2K2.1                           |           | า       |         |                         |        |
|                                       |           | 9       |         |                         |        |
| WAN-WZN3-1<br>WAN-RH53641             |           |         |         |                         |        |
|                                       |           |         | ファイルに保存 | (E) OK( <u>O</u> ) キャ   | ンセル(の) |
|                                       |           |         |         |                         |        |

場所を指定する際は、以下を考慮してください。

- Data Mover データをリストアする場合は、リストアメディアの場所として Data Mover サーバを指定する必要があります。プライマリサーバを選択すると、リストアジョブはリモートネットワークリストアとして実行されます。
- 別の Data Mover サーバからのリストアを指定した場合、リストア 先は同じ Data Mover サーバである必要があります。
- ジョブが環境に与える影響が最小になるような場所を指定することを推奨します。次のような例が考えられます。Data Mover サーバに、ユーザが継続して更新するデータベースレコードが含まれているとします。ユーザは、ローカルリストアとして、Data Moverサーバにデータをリストアするジョブをサブミットします。ここでData Moverサーバ上のシステムリソースの使用を最小化するためには、バックアップデータにアクセスできる別のバックアップサーバ(プライマリサーバなど)からリストアジョブを実行させる必要があります。

Click OK.

The Submit Job dialog opens.

 ジョブのサブミット]ダイアログボックスで入力必須フィールドに 入力して、[OK]をクリックします。

リストア ジョブがサブミットされました。

#### セッション単位を使用したデータのリストア

セッション単位でリストア方式を使用して、データをバックアップデー タの特定バージョンからリストアすることができます。

#### セッション単位を使用したデータのリストア方法

[リストアマネージャ]ウィンドウを開き、[ソース]タブをクリックします。

ソースオプションが表示されます。

2. ドロップダウンリストから [セッション単位] を選択します。

バックアップ セッションがセッション ディレクトリ ツリーに表示さ れます。

- 3. [セッション]を展開し、リストアするデータを含むセッションを参照します。

Click the Destination tab.

デスティネーションオプションが表示されます。

[デスティネーション] タブで、データをリストアする場所を指定します。

別の場所を指定するには、[ファイルを元の場所へリストア]チェックボックスをオフにして、別の場所を指定します。

[スケジュール] タブをクリックします。

スケジュールオプションが表示されます。

5. [繰り返し方法] で [1度だけ] を指定します。

注: For more information about scheduling jobs, see the Administration Guide.

 ツールバーの [オプション] をクリックして、ジョブに必要なリスト アオプションを定義します。

注: For more information about restore options, see the Administration Guide.

ツールバーの [サブミット] ボタンをクリックし、ジョブをサブミットします。

The Restore Media dialog opens.

 [リストアメディア]ダイアログボックスのドロップダウンリスト から、リストアジョブを実行するサーバを指定します。デフォルトで は、プライマリサーバが指定されます。

| <u> አኮፖ ኦ፫ィፖ</u>          |           |         |         |                         | ×               |
|---------------------------|-----------|---------|---------|-------------------------|-----------------|
| 選択したセッションのリストアに           | 必要なテープです。 |         |         |                         |                 |
| メディア名                     | シリアル番号    | シーケンス番号 | セッション番号 | アクセス可能なサーバ              |                 |
| 💐 DUVD001 [2972]          | 046C000L  | 0001    | 0001    | WAN-W2K3-1, WAN-RH53641 |                 |
|                           |           |         |         |                         |                 |
|                           |           |         |         |                         |                 |
|                           |           |         |         |                         |                 |
|                           |           |         |         |                         |                 |
|                           |           |         |         |                         |                 |
|                           |           |         |         |                         |                 |
| •                         |           |         |         |                         |                 |
|                           |           |         |         |                         |                 |
| リストア元のサーバを選択し             | ってください。   | -       |         |                         |                 |
| WAN-W2K3-1                | •         |         |         |                         |                 |
| WAN-W2K3-1<br>WAN-BH53641 |           |         |         |                         |                 |
|                           |           |         | ファイルに保存 | (E) OK(Q) +++           | ンセル( <u>C</u> ) |

場所を指定する際は、以下を考慮してください。

- Data Mover データをリストアする場合は、リストアメディアの場所として Data Mover サーバを指定する必要があります。プライマリサーバを選択すると、リストアジョブはリモートネットワークリストアとして実行されます。
- 別の Data Mover サーバからのリストアを指定した場合、リストア 先は同じ Data Mover サーバである必要があります。
- ジョブが環境に与える影響が最小になるような場所を指定することを推奨します。次のような例が考えられます。Data Mover サーバに、ユーザが継続して更新するデータベースレコードが含まれているとします。ユーザは、ローカルリストアとして、Data Moverサーバにデータをリストアするジョブをサブミットします。ここでData Mover サーバ上のシステム リソースの使用を最小化するためには、バックアップデータにアクセスできる別のバックアップサーバ(プライマリサーバなど)からリストアジョブを実行させる必要があります。

Click OK.

The Submit Job dialog opens.

 [ジョブのサブミット] ダイアログボックスで入力必須フィールドに 入力して、[OK] をクリックします。 リストアジョブがサブミットされました。

第3章: Arcserve Backup UNIX/Linux Data Moverの使用 57

## 付録 A: 推奨事項

Arcserve Backup UNIX/Linux Data Mover は、UNIX サーバと Linux サーバ上に 存在するデータをバックアップおよびリストアするためのサーバ コン ポーネントです。UNIX/Linux Data Mover は、<u>ローカルにアクセス可能な</u> <u>ディスク</u> (P. 120)および<u>共有テープ ライブラリ</u> (P. 120)にバックアップ データを転送することができます。

このセクションでは、Data Mover サーバが含まれた Arcserve Backup 環境を 管理するために使用できる推奨事項について説明します。

このセクションには、以下のトピックが含まれています。

<u>UNIX/Linux Data Mover をインストールするための推奨事項</u>(P. 60) ファイルシステムデバイスを作成するための推奨事項(P. 62) <u>Data Mover スイッチを設定するための推奨事項</u>(P. 63) バックアップパフォーマンスを向上させるためのマルチストリーミング の活用(P. 71) サーバに接続されたデバイスを検出する方法(P. 74) <u>UNIX/Linux Data Mover によって使用されるポート</u>(P. 80) 代替バックアップ方法(P. 83) <u>Oracle データを保護するための推奨事項</u>(P. 87)

## UNIX/Linux Data Mover をインストールするための推奨事項

Arcserve Backup プライマリ サーバで、Data Mover サーバを正しく登録できるようにするためには、以下の推奨事項に従います。

ターゲットの UNIX または Linux サーバに UNIX/Linux Data Mover をインストールする前に、Arcserve Backup プライマリ サーバ コンポーネントおよびすべての前提条件コンポーネントをインストールします。

UNIX/Linux Data Mover を展開するには、プライマリサーバに以下の前 提条件コンポーネントをインストールする必要があります。

- Arcserve Backup プライマリ サーバ
- Arcserve Backup Central Management Option
- (任意)Arcserve Backup Enterprise Module

3 つ以上のストリームのバックアップデータ、マルチストリーミ ング、またはその両方を使用してステージングバックアップを実 行する場合に限り、Enterprise Module ライセンスをインストールし てライセンスを取得する必要があります。各 Data Mover サーバご とに 1 つの Enterprise Module ライセンスを登録する必要がありま す。

- (任意) Arcserve Backup Tape Library Option
- (任意) Arcserve Backup Storage Area Network (SAN) Option

プライマリ サーバと Data Mover サーバの間で共有されるライブ ラリにデータをバックアップする場合のみ、Storage Area Network (SAN) Option および Tape Library Option をインストールしてライ センスを登録する必要があります。

注: Arcserve Backup manages the licenses for the Enterprise Module, Tape Library Option, and Storage Area Network Option centrally from the primary server.

 すべての Arcserve Backup サービスがプライマリ サーバ上で実行され ていることを確認します。

Arcserve Backup サーバ管理からサービスが実行されていることを確認できます。

注: For information about using the Server Admin Manager, see the Administration Guide.

 Arcserve Backup プライマリ サーバおよび Data Mover サーバが互いに 通信できることを確認します。サーバ間の通信を確認するには、ping ホ スト名コマンドを使用します。

ソリューション

 プライマリサーバから Data Mover サーバへの PING に失敗した場合は、サーバがネットワークに正常に接続されていることを確認します。次に、Data Mover サーバのホスト名および IP アドレスを、 プライマリサーバ上の hosts ファイルに追加します。

hosts ファイルはプライマリ サーバの以下のディレクトリにあり ます。

%Windows%/system32/drivers/etc/hosts

Data Mover サーバからプライマリ サーバへの PING に失敗した場合は、サーバがネットワークに正常に接続されていることを確認します。次に、プライマリ サーバのホスト名および IP アドレスを、Data Mover サーバ上の hosts ファイルに追加します。

hosts ファイルは Data Mover サーバの以下のディレクトリにあります。

/etc/hosts

**注**:ターゲットの Data Mover サーバ上にファイアウォールが設定され ている場合は、ターゲット Data Mover サーバのファイアウォール例外 リストに Arcserve Backup を追加します。

必要なすべてのオペレーティングシステムの更新およびパッチが、プライマリサーバと Data Mover サーバに適用されていることを確認します。

注: For more information, see the Readme file.

- Data Mover サーバ上に、UNIX/Linux Data Mover のインストールと、サー バ上で実行されるエージェントをサポートするのに十分な空きディス ク容量があることを確認します。
- Data Mover サーバ上の /tmp ディレクトリに、権限 0777 があること、 少なくとも 2MB のディスク空き容量が含まれていることを確認しま す。Arcserve Backup では、ログファイルおよび他のその他の一時ファ イルを保存するために /tmp ディレクトリを使用するので(インストー ルの前後で)、このような確認をお勧めしています。

- Data Mover サーバ上に存在するデータを保護するには、UNIX/Linux Data Mover をインストールする際に、Data Mover サーバに以下のファ イル システム エージェントの少なくとも1つをインストールする必 要があります。
  - Client Agent for Linux
  - Client Agent for UNIX
  - Agent for Oracle (UNIX)
  - Agent for Oracle (Linux)

注: Setup installs the Client Agent for UNIX or the Client Agent for Linux when you install UNIX and Linux Data Mover.UNIX/Linux Data Mover をインストールした後、さらに多くのエージェントをインストールすることができます。

## ファイルシステム デバイスを作成するための推奨事項

データをファイル システム デバイス (FSD) へ正常にバックアップできる ようにするには、以下の推奨事項に従います。

- 重要なシステムボリューム上には FSD を作成しないでください。例:
  - Linux
    - 「/」、「/boot」、「/tmp」、「/usr」
  - AIX
    - 「/」、「/usr」、「/tmp」
  - HP
    - 「/」、「/usr」、「/stand」「/tmp」

これにより、バックアップデータが FSD 上の使用可能なディスク空き 容量をすべて消費した場合に、オペレーティングシステムのパフォー マンスに悪影響が及ぶのを防ぐことができます。

- FSDは、常にスタンドアロンのハードディスク上に作成してください。 これにより、バックアップデータがシステムボリュームに悪影響を及 ぼすのを防ぐことができ、ハードディスクの全体的なパフォーマンス の向上に役立ちます。
- ジョブをサブミットする前に、ハードディスク上にバックアップデー タを保存するのに十分な量のディスク空き容量があることを確認しま す。これにより、バックアップがボリューム上のすべてのディスク空 き容量を消費するのを防ぐことができます。FSDが「/」のような重要 なシステムボリュームに作成されている場合、この推奨事項に従うこ とにより、FSD がいっぱいになった場合にオペレーティングシステム が応答しなくなる事態を防ぐこともできます。

### Data Mover スイッチを設定するための推奨事項

UNIX/Linux Data Mover には、さまざまな状況における Arcserve Backup の動 作をカスタマイズするためのスイッチが含まれています。

スイッチの値をカスタマイズするには、Data Mover サーバで以下の環境設定ファイルを開きます。

/opt/Arcserve/ABcmagt/agent.cfg

以下の例は、agent.cfg環境設定ファイル内で UNIX/Linux Data Mover のス イッチを設定するための構文を示しています。

注:必要に応じて、このセクションにスイッチを追加できます。

| [260]           |                                                                                |
|-----------------|--------------------------------------------------------------------------------|
| #[Data Mover]   |                                                                                |
| NAME            | ABdatmov                                                                       |
| VERSION 17.0    |                                                                                |
| HOME            | /opt/Arcserve/ABdatamover                                                      |
| ENV             | CA_ENV_DEBUG_LEVEL=5                                                           |
| #ENV            | CA_ENV_NDMP_LOG_DEBUG=1                                                        |
| ENV             | AB_OS_TYPE=RHEL_2.6.18_I686                                                    |
| ENV             | DATAMOVER_HOME=/opt/Arcserve/ABdatamover                                       |
| ENV             |                                                                                |
| LD_LIBRA        | ARY_PATH=/opt/Arcserve/ABdatamover/lib:/opt/Arcserve/ABcmagt:\$LD_LIBRARY_PATH |
| ENV             | SHLIB_PATH=/opt/Arcserve/ABdatamover/lib:/opt/Arcserve/ABcmagt:\$SHLIB_PATH    |
| ENV             | LIBPATH=/opt/Arcserve/ABdatamover/lib:/opt/Arcserve/ABcmagt:\$LIBPATH          |
| BROWSERNDMPServ | ver                                                                            |
| AGENT           | dagent                                                                         |

Arcserve Backup では、以下のスイッチを設定できます。

#### CA\_ENV\_DEBUG\_EARLY\_WARNING

Arcserve Backup で、特定のメガバイト(MB)の増分ごとに事前警告が トリガされるようにします。

事前警告は、テープメディアに関係があります。テープにデータが書き込まれている間、テープがいっぱいになりそうであれば、デバイスによって事前警告がトリガされます。たとえば、テープ容量が1GBで、使用済み容量が890MBであるとします。テープに書き込まれるデータに890MBのデータがある場合、Arcserve Backupは事前警告メッセージをトリガできます。この警告によって、Arcserve Backupはそのテープを閉じ、次のテープにバックアップするようになります。

**注**:このスイッチは、テープメディアへのバックアップのみに影響します。

- 値--1から99999

指定した <値> MB のデータがテープに書き込まれるたびに、 Arcserve Backup で早期警告メッセージをトリガします。

- 値--0

Arcserve Backup で事前警告メッセージをトリガしません。

#### 例:

ENV CA\_ENV\_DEBUG\_EARLY\_WARNING=500

バックアップ中にテープに書き込まれたデータの量が 500MB、1000MB、 1500MB などと等しい場合、Arcserve Backup で事前警告メッセージが トリガされるようにします。

#### CA\_ENV\_DEBUG\_MB\_CHECK\_THRESHOLD

Arcserve Backup で、特定の MB の増分ごとにステージング FSD しきい 値を確認するようにします。

- 値--1から99999

Arcserve Backup で、指定した <値> MB の増分ごとにステージング FSD しきい値を確認します。

- 値--0

Arcserve Backup で、50 MB の増分ごとにステージング FSD しきい値 を確認します。

ベストプラクティスとして、このスイッチの増分値を指定することを お勧めします。5 MB などの低い値を指定すると、Arcserve Backup では 頻繁にステージング FSD しきい値を確認することになり、多くのシス テム リソースが必要とされます。50000 MB などの高い値を指定する と、ステージング バックアップ ジョブの間、50000MB のデータが FSD に書き込まれるまで、Arcserve Backup はステージング FSD しきい値を 確認しません。

例:

ENV CA\_ENV\_DEBUG\_MB\_CHECK\_THRESHOLD=100

Arcserve Backup で、ステージング バックアップ ジョブ中に 100MB の データが FSD に書き込まれるたびにステージング FSD しきい値を確認 するようにします。

#### CA\_ENV\_SNAPIN\_FILE\_LIMIT

FSD セッションの理論上のファイル サイズ制限を定義します。

#### - 值--整数

Arcserve Backup は、FSD へのバックアップ セッションごとにセッショ ンファイルを生成します。セッションファイルのサイズがオペレー ティング システムのファイル サイズ制限の範囲内である場合、 Arcserve Backup は拡張されたセッションファイルを生成します。たと えば、オペレーティング システムのファイル サイズ制限が 1 GB であ るとします。バックアップ セッションのサイズは 2.5 GB です。その場 合、Arcserve Backup は 3 つのセッションファイルを生成します。

ユーザ定義値が 100 の場合、Arcserve Backup では、100 MB のバック アップ データごとに、バックアップ セッションを新しいセッション ファイルに分割します。このオプションを使用して、Linux のようなさ まざまなプラットフォームでファイル サイズ制限をテストできます。 Linux では、単一のファイルで大容量のサイズが許可されています。

以下の点に注意してください。

- 理論上のファイルサイズは、オペレーティングシステムによって 許可された最大ファイルサイズを超えることはできません。
- このスイッチについて、実環境での設定は必要ありません。

#### 例:

ENV CA\_ENV\_SNAPIN\_FILE\_LIMIT=100

Arcserve Backup で、100 MB のバックアップデータごとにセッション ファイルを分割するようにします。

#### CA\_ENV\_DEBUG\_LEVEL

Data Mover デバイス コンポーネント用のデバッグ情報のレベルを定 義します。Arcserve Backup は、デバッグ ログ ファイルを生成し、以下 のディレクトリ内に保存します。

/opt/CA/ABdatamover/logs/dagent.log

ベストプラクティスとして、ログレベルには1から3の間を指定する ことをお勧めします。詳細なデバッグ情報が必要とされる場合は、5を 指定します。

- 値--0

Arcserve Backup に、エラーと警告メッセージのみが表示されます。

- 值--1、2、3、4

Arcserve Backup に、より多くのデバッグ情報が表示されます。

- 値--5

Arcserve Backup に、最も多くのデバッグ情報が表示されます。

- 値--6

Arcserve Backup に、詳細なトレース情報が表示されます。

**注**:デバッグレベルを6にすると、大量のログメッセージが生成されます。

- デフォルト--3

#### 例:

ENV CA\_ENV\_DEBUG\_LEVEL=5

Arcserve Backup で、最も多くの量のデバッグ情報を表示するログファイルが生成されます。

#### CA\_ENV\_NDMP\_LOG\_DEBUG

Data Mover の NDMP サーバ コンポーネント用のデバッグ情報のレベ ルを定義します。Arcserve Backup は、デバッグ ログ ファイルを生成し、 以下のディレクトリ内に保存します。

/opt/Arcserve/ABdatamover/logs/NDMPServer.log

ベストプラクティスとして、ログレベルには**0**を指定することをお勧めします。

- 値--0

Arcserve Backup で、クリティカルなエラーのみが記録されます。

- 値--1

Arcserve Backup で、詳細なデバッグ情報が記録されます。

- デフォルト--0

例:

ENV CA\_ENV\_NDMP\_LOG\_DEBUG=1

Arcserve Backup で、詳細なデバッグ情報を含むログファイルが生成されます。

#### CA\_ENV\_AGENT\_TIME\_OUT

ファイルシステム エージェントまたは Agent for Oracle の開始を試行 した後に、デバイス エージェントが待機する時間を定義します。デバ イス エージェントが、指定した時間内に、ファイルシステム エージェ ントまたは Agent for Oracle を開始できなかった場合や、ファイルシス テム エージェントまたは Agent for Oracle と通信できなかった場合、そ のジョブは失敗します。

- 値--1から99999の整数(秒)
- デフォルト--600 (秒)

以下の推奨事項を確認してください。

ファイルシステムエージェント -- ほとんどのシナリオでデフォルト値が使用できます。ただし、待機時間を含むバックアップ前スクリプトを指定した場合、そのバックアップ前スクリプトを補うタイムアウト値を指定する必要があります。

**注**:バックアップ前スクリプトの詳細については、「*管理者ガイ* ド」を参照してください。

Agent for Oracle -- ほとんどのシナリオでデフォルト値が使用できます。ただし、10分以内に Agent for Oracle を開始するのが難しい場合、10分より長いタイムアウト値を指定できます。

例:

ENV CA\_ENV\_AGENT\_TIME\_OUT=600

**Arcserve Backup** で、ジョブが失敗するまで 600 秒(10 分)待機するようにします。

#### CA\_ENV\_TAPE\_SPAN\_TIME\_OUT

テープスパン操作のタイムアウト値を定義します。スパンテープの処理中に、Arcserve Backup プライマリサーバは Data Mover サーバと通信します。Data Mover サーバが、タイムアウト時間内にプライマリサーバと通信できなければ、ジョブは失敗します。

**注**:このスイッチは、通常再設定を必要としません。

- 値--1から99999の整数(秒)
- デフォルト--600 (秒)

例:

ENV CA\_ENV\_TAPE\_SPAN\_TIME\_OUT=600

**Arcserve Backup** で、ジョブが失敗するまで 600 秒(10 分)待機するようにします。

#### CA\_ENV\_FSD\_PURGE\_TIME\_OUT

FSD パージ操作のタイムアウト値を定義します。FSD からデータをパージする際、Arcserve Backup プライマリ サーバは Data Mover サーバと通信します。Data Mover サーバが、タイムアウト時間内にプライマリ サーバと通信できなければ、ジョブは失敗します。

**注**:このスイッチは、通常再設定を必要としません。

- 値--1から99999の整数(秒)
- デフォルト--600 (秒)

#### 例:

ENV CA\_ENV\_FSD\_PURGE\_TIME\_OUT=600

**Arcserve Backup** で、ジョブが失敗するまで 600 秒(10分) 待機するようにします。

#### ■ CA\_ENV\_CLEAN\_DRIVE\_TIME\_OUT

テープドライブのクリーニング操作のタイムアウト値を定義します。 テープドライブをクリーニングする際、Arcserve Backup プライマリ サーバは Data Mover サーバと通信します。Data Mover サーバが、タイ ムアウト時間内にプライマリサーバと通信できなければ、ジョブは失 敗します。

注:このスイッチは、通常再設定を必要としません。

- 値--1から99999の整数(秒)

デフォルト--600(秒)

例:

ENV CA\_ENV\_CLEAN\_DRIVE\_TIME\_OUT=600

**Arcserve Backup** で、ジョブが失敗するまで 600 秒(10 分)待機するようにします。

## バックアップ パフォーマンスを向上させるためのマルチスト リーミングの活用

マルチストリーミングは、同時に実行する複数のサブジョブ(ストリーム)にバックアップジョブを分割し、デスティネーションメディア(テー プデバイスまたはファイルシステムデバイス)にデータを送信するプロ セスです。特に大規模なバックアップジョブの実行時には、マルチスト リーミングによってジョブをより小さなストリームに分割することで効 率が向上し、バックアップウィンドウを縮小することができます。

デフォルトでは、Arcserve Backup はステージングデバイスおよびテープ ステージングデバイスに最大2つのストリームのバックアップデータを 転送できます。最大32ストリームのバックアップデータを転送するには、 Arcserve Backup プライマリサーバに Arcserve Backup Enterprise Module を インストールしてライセンスを取得する必要があります。Enterprise Module を使用すると、Arcserve Backup は1つ以上のストリームのバック アップデータをデスティネーションデバイスに転送できる通常のマルチ ストリーミングバックアップジョブと、2つ以上のストリームのバック アップデータをステージングデバイスに転送できるステージングバック アップジョブを転送できます。

#### 例: バックアップ パフォーマンスを向上させるためのマルチ ストリーミングの活 用

以下に、バックアップパフォーマンスを向上させるためにマルチスト リーミングを活用するためのシナリオの例を示します。

バックアップジョブが、いくつかのファイルシステムボリュームから構成されています。これらのボリュームの2つには大量のバックアップデータが含まれています。

以下の画面は、バックアップに含まれているボリュームを示していま す。

| node | mounted      | mounted over | vfs    | date         | options         |
|------|--------------|--------------|--------|--------------|-----------------|
|      | /dev/hd4     |              | jfs    | 10月1319:27   | rw,log=/dev/hd8 |
|      | /dev/hd2     | /usr         | jfs    | 10月 13 19:27 | rw,log=/dev/hd8 |
|      | /dev/hd9var  | /var         | jfs    | 10月 13 19:27 | rw,log=/dev/hd8 |
|      | /dev/hd3     | /tmp         | jfs    | 10月 13 19:27 | rw,log=/dev/hd8 |
|      | /dev/hd1     | /home        | jfs    | 10月1319:28   | rw,log=/dev/hd8 |
|      | /proc        | /proc        | procfs | 10月13 19:28  | rw              |
|      | /dev/hd10opt | /opt         | jfs    | 10月13 19:28  | rw,log=/dev/hd8 |

- ファイルシステムボリュームは、異なる物理ハードディスク上に存在します。たとえば、ボリューム / とボリューム / user は異なるハードディスクに存在し、多くのファイルが含まれています。
- SAN デバイス(ライブラリ)には、複数のテープメディアに同時に書き込み可能な複数のドライバが含まれています。また、ライブラリには十分なブランクメディアが使用できる状態にあります。
#### ストリームの最大数

マルチストリーミング バックアップでは、ベスト プラクティスとして、 ストリームの最大数を指定し、大量のデータを含むボリュームの数と等し い値にすることをお勧めします。

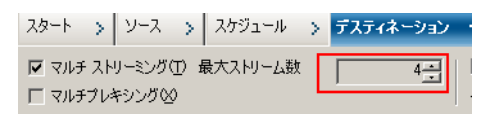

#### 例:

- ボリューム/に含まれるデータ: 500GB
- ボリューム /usr に含まれるデータ: 800GB
- ボリューム /opt に含まれるデータ 3GB
- ボリューム /home に含まれるデータ: 700MB
- ボリューム /data に含まれるデータ: 1 TB

ボリューム/、/usr、/dataには大量のデータが含まれています。この例では、最大ストリーム数として3を指定するのが最良の方法です。

# サーバに接続されたデバイスを検出する方法

このトピックでは、Data Mover サーバに接続されたデバイスを検出する方法、および特定のプラットフォームに接続された SCSI デバイスを検出する方法について説明します。

#### Data Mover サーバ

以下の画面に示されるように、すべてのデバイスは、Data Mover サーバの /dev/Arcserve ディレクトリ内のリンク ファイルとして表示されます。

| [root@COMP01-rh53ia    | dev]# 1s /dev/Arcs     | erve          |               |               |              |
|------------------------|------------------------|---------------|---------------|---------------|--------------|
| DeviceSerialMap tape:3 | 3,0,0,11 tape:3,0,0,19 | tape:3,0,0,3  | tape:3,0,0,37 | tape:3,0,0,44 | tape:3,0,0,6 |
| lib:3,0,0,0 tape:3     | 3,0,0,12 tape:3,0,0,20 | tape:3,0,0,30 | tape:3,0,0,38 | tape:3,0,0,45 | tape:3,0,0,7 |
| lib:3,0,0,1 tape:3     | 3,0,0,13 tape:3,0,0,21 | tape:3,0,0,31 | tape:3,0,0,39 | tape:3,0,0,46 | tape:3,0,0,8 |
| lib:3,0,0,2 tape:3     | 8,0,0,14 tape:3,0,0,25 | tape:3,0,0,32 | tape:3,0,0,4  | tape:3,0,0,47 | tape:3,0,0,9 |
| lib:3,0,0,22 tape:3    | 3,0,0,15 tape:3,0,0,26 | tape:3,0,0,33 | tape:3,0,0,40 | tape:3,0,0,48 | tape:4,0,0,0 |
| lib:3,0,0,23 tape:3    | 3,0,0,16 tape:3,0,0,27 | tape:3,0,0,34 | tape:3,0,0,41 | tape:3,0,0,49 | tape:4,0,0,1 |
| lib:3,0,0,24 tape:3    | 3,0,0,17 tape:3,0,0,28 | tape:3,0,0,35 | tape:3,0,0,42 | tape:3,0,0,5  |              |
| tape:3,0,0,10 tape:3   | 3,0,0.18 tape:3,0,0,29 | tape:3,0,0,36 | tape:3,0,0,43 | tape:3,0,0,50 |              |
| [root@COMP01-rh53ia    | a dev]#                |               |               |               |              |
|                        |                        |               |               |               |              |
| +                      |                        |               |               |               |              |

- チェンジャファイル: lib:x,x,x,x
- デバイスファイル: tape:x,x,x,x

**DeviceSerialMap** ファイルには、**Data Mover** サーバに接続されているチェン ジャおよびデバイスに関する情報が含まれています。 Linux プラットフォーム (例: Red Hat Enterprise Linux)

■ すべてのチェンジャを検出するには、以下の構文を使用します。

| [root@wanke05-rh53ia dev]# pwd<br>/deu                    |
|-----------------------------------------------------------|
| [root@wanke05-rh53ia dev]# ls -1 change*                  |
| lrwxrwxrwx 1 root root 4 Sep 8 17:26 changer -> sg27      |
| lrwxrwxrwx 1 root root 4 Sep 8 17:26 changer-sg25 -> sg25 |
| lrwxrwxrwx 1 root root 4 Sep 8 17:26 changer-sg26 -> sg26 |
| lrwxrwxrwx 1 root root 4 Sep 8 17:26 changer-sg27 -> sg27 |
| lrwxrwxrwx 1 root root 3 Sep 8 17:26 changer-sq3 -> sq3   |
| lrwxrwxrwx 1 root root 3 Sep 8 17:26 changer-sq4 -> sq4   |
| lrwxrwxrwx 1 root root 3 Sep 8 17:26 changer-sg5 -> sg5   |

■ すべてのデバイスを検出するには、以下の構文を使用します。

| [root@wanke05-rh53ia dev]# cat /proc/scsi/ | scsi  |      |           |    |
|--------------------------------------------|-------|------|-----------|----|
| Attached devices:                          |       |      |           |    |
| Host: scsi1 Channel: 00 Id: 00 Lun: 00     |       |      |           |    |
| Vendor: MAXTOR Model: ATLAS10K4 36SCA      | Rev:  | DFMØ |           |    |
| Type: Direct-Access                        | ANSI  | SCSI | revision: | 03 |
| Host: scsi1 Channel: 00 Id: 01 Lun: 00     |       |      |           |    |
| Vendor: SEAGATE Model: ST336753LC          | Rev:  | DX10 |           |    |
| Type: Direct-Access                        | ANSI  | SCSI | revision: | 03 |
| Host: scsi1 Channel: 00 Id: 06 Lun: 00     |       |      |           |    |
| Vendor: ESG-SHV Model: SCA HSBP M24        | Rev:  | 1.0A |           |    |
| Type: Processor                            | ANSI  | SCSI | revision: | 02 |
| Host: scsi3 Channel: 00 Id: 00 Lun: 00     |       |      |           |    |
| Vendor: ADIC Model: Scalar i2000           | Rev:  | 100A |           |    |
| Type: Medium Changer                       | ANSI  | SCSI | revision: | 03 |
| Host: scsi3 Channel: 00 Id: 00 Lun: 01     |       |      |           |    |
| Vendor: ATL Model: P4000                   | Rev:  | 3.40 |           |    |
| Type: Medium Changer                       | ANSI  | SCSI | revision: | 03 |
| Host: scsi3 Channel: 00 Id: 00 Lun: 02     |       |      |           |    |
| Vendor: HP Model: ESL9000 Series           | Rev:  | 3.41 |           |    |
| Type: Medium Changer                       | ANS I | SCSI | revision: | 03 |
| Host: scsi3 Channel: 00 Id: 00 Lun: 03     |       |      |           |    |
| Vendor: IBM Model: ULTRIUM-TD2             | Rev:  | 333K |           |    |
| Type: Sequential-Access                    | ANSI  | SCSI | revision: | 03 |

**注**:sg ドライバを使用して、すべての種類の SCSI デバイスにアクセスできます。sg デバイスのマッピング環境設定は、/proc/scsi/sg/devices ディレクトリまたは /proc/scsi/sg/device\_strs ディレクトリで参照できます。

UNIX プラットフォーム (例: SUN 10)

SUN 10 オペレーティング システムは、st と sgen の 2 つの種類の SCSI ドラ イバを使用します。ドライバおよびチェンジャの種類は、/etc/driver\_aliases ファイルで確認できます。以下の画面は、ドライバの種類が st で、チェン ジャの種類が scsiclass,01 であることを示しています。

```
bash-3.00# cat /etc/driver_aliases |grep scsi|grep st
st "scsiclass,01"
```

以下に、st ドライバ用の構文を示します。

■ st チェンジャをすべて検出するには、以下の構文を使用します。

| bash-3.00# 1s /dev/scs         | i/changer             |        |
|--------------------------------|-----------------------|--------|
| c2t50014380018CC74Fd0          | c2t50014380018CC75Fd0 | c3t6d( |
| c2t50014380 <u>0</u> 18CC757d0 | c3t5d0                | c3t9d@ |

■ st デバイスのステータスを確認するには、以下の構文を使用します。

| bash-3.00#  | ls /dev/rmt/ | ?           |            |            |
|-------------|--------------|-------------|------------|------------|
| /dev/rmt/0  | /dev/rmt/2   | /dev/rmt/4  | /dev/rmt/6 | /dev/rmt/8 |
| /dev/rmt/1  | /dev/rmt/3   | /dev/rmt/5  | /dev/rmt/7 | /dev/rmt/9 |
| bash-3.00#  | ls /dev/rmt/ | ?[0-9]      |            |            |
| /dev/rmt/10 | 0 /dev/rmt/1 | 2 /dev/rmt/ | 14         |            |
| /dev/rmt/1  | l /dev/rmt/1 | 3 /dev/rmt/ | 15         |            |

使用可能なすべてのstデバイスを検出するには、以下の構文を使用します。

| bash-3.00# mt -f /dev/rmt/8 status<br>Unconfigured Drive: Vendor 'HP ' Product 'Ultrium | UT .     | tape | dri |
|-----------------------------------------------------------------------------------------|----------|------|-----|
| sense key(0x0)= No Additional Sense residual= 0<br>file no= 0 block no= 0               | retries= | 5    |     |

**注**:st デバイスが使用できない場合、以下の結果が表示されます。

*Equation 1: Command Line syntax on UNIX platforms:Message describing unavailable st devices.* 

**bash-3.00# mt -f /dev/rmt/1 status /dev/rmt/1:\_**そのようなファイルやディレクトリはありません **注**:デバイスリストを /kernel/drv/st.conf ファイルから任意で取得できます。

以下に、sgen ドライバ用の構文を示します。

- sgen チェンジャについては、すべての st チェンジャと同じ構文を使用 します。
- sgen デバイスについては、すべての st デバイスと同じ構文を使用し、 /dev/scsi/sequential ファイルを参照します。
- デバイスリストを /kernel/drv/sgen.conf ファイルから任意で取得できます。

#### UNIX プラットフォーム (例:HP RISC 11.23)

HP RISC 11.23 オペレーティング システムで、チェンジャ情報を検出するには、以下の構文を使用します。

bash-4.0# ioscan -FnC autoch scsi:wsio:T:T:F:29:231:262144:autoch:schgr:0/3/1/0.0.0.0.0:8 128 3 2 0 0 0 0 2 47 199 17 149 21 224 137 113 :3:root.sba.lba.lpfc.lpfd.tgt.schgr:Schgr:CLAIMED:D EVICE:HP D2DBS:4 /dev/rac/c4t0d0 scsi:wsio:T:T:F:29:231:589824:autoch:schgr:0/3/1/0.0.5.0.0.0:8 128 3 2 0 0 0 0 1 53 125 185 26 130 50 80 249 :1:root.sba.lba.lpfc.lpfd.tgt.schgr:Schgr:CLAIMED:DE VICE:HP MSL G3 Series:9 /dev/rac/c9t0d0 scsi:wsio:T:T:F:29:231:917504:autoch:schgr:0/3/1/0.0.10.0.00:8 128 3 2 0 0 0 0 153 125 185 26 242 88 164 118 :2:root.sba.lba.lpfc.lpfd.tgt.schgr:Schgr:CLAIMED: DEVICE:HP MSL G3 Series:14 /dev/rac/c14t0d0 HP RISC 11.23 オペレーティング システムで、使用可能なデバイスの情報を検出するには、以下の構文を使用します。

bash-4.0# ioscan -fnC tape

Class I H/W Path Driver S/W State H/W Type Description

| tape | 15 0/3/1/0.0.1.0.0.0 stape CLAIMED DEVICE HP Ultrium VT    |
|------|------------------------------------------------------------|
| 1    | /dev/mt/15m /dev/rmt/c5t0d0BEST                            |
|      | /dev/mt/15mb /dev/mt/c5t0d0BESTb                           |
|      | /dev/mt/15mn /dev/mt/c5t0d0BESTn                           |
|      | /dev/mt/15mnb /dev/mt/c5t0d0BESTnb                         |
| tape | 14 0/3/1/0.0.2.0.0.0 stape CLAIMED DEVICE HP Ultrium VT    |
| •    | /dev/mt/14m /dev/rmt/c6t0d0BEST                            |
|      | /dev/mt/14mb /dev/rmt/c6t0d0BESTb                          |
|      | /dev/mt/14mn /dev/rmt/c6t0d0BESTn                          |
|      | /dev/mt/14mnb /dev/mt/c6t0d0BESTnb                         |
| tape | 17 0/3/1/0.0.3.0.0.0 stape CLAIMED DEVICE HP Ultrium VT    |
|      | /dev/rmt/17m /dev/rmt/c7t0d0BEST                           |
|      | /dev/rmt/17mb /dev/rmt/c7t0d0BESTb                         |
|      | /dev/rmt/17mn /dev/rmt/c7t0d0BESTn                         |
|      | /dev/rmt/17mnb /dev/rmt/c7t0d0BESTnb                       |
| tape | 7 0/3/1/0.0.6.0.0.0 stape CLAIMED DEVICE HP Ultrium 3-SCSI |
|      | /dev/rmt/7m /dev/rmt/c10t0d0BEST                           |
|      | /dev/mt/7mb /dev/mt/c10t0d0BESTb                           |
|      | /dev/mt/7mn /dev/mt/c10t0d0BESTn                           |
|      | /dev/mt/7mnb /dev/mt/c10t0d0BESTnb                         |
| tape | 8 0/3/1/0.0.7.0.0.0 stape CLAIMED DEVICE HP Ultrium 3-SCSI |
|      | /dev/mt/8m /dev/rmt/c11t0d0BEST                            |
|      | /dev/mt/8mb /dev/mt/c11t0d0BESTb                           |
|      | /dev/mt/8mn /dev/mt/c11t0d0BESTn                           |
|      | /dev/mt/8mnb /dev/mt/c11t0d0BESTnb                         |
|      |                                                            |

デバイスファイルが使用できなくなった場合、以下のコマンドを使用してデバイスファイルを作成できます。

#mkdir/tmp/tape
# mv/dev/mt/\*/tmp/tape
# insf -e
# ioscan -fnC tape

#### UNIX プラットフォーム (例: AIX 5.3)

テープメディアに関する詳細情報をキャプチャするには、以下のコマンドを実行します。

bash-3.00# lscfg -vp|grep -i -p rmt

| fcnet0 | U0.1-P1-I5/Q1     | Fibre Channel Network Protocol Device       |
|--------|-------------------|---------------------------------------------|
| fscsi1 | U0.1-P1-I5/Q1     | FC SCSI I/O Controller Protocol Device      |
| rmt30  | U0.1-P1-I5/Q1-W50 | 0014380018CC723-L0 Other FC SCSI Tape Drive |
| rmt31  | U0.1-P1-I5/Q1-W50 | 0014380018CC721-L0 Other FC SCSI Tape Drive |
| rmt32  | U0.1-P1-I5/Q1-W50 | 0014380018CC6E7-L0 Other FC SCSI Tape Drive |
| rmt33  | U0.1-P1-I5/Q1-W50 | 0014380018CC6E5-L0 Other FC SCSI Tape Drive |
| rmt34  | U0.1-P1-I5/Q1-W50 | 0014380018CC6E3-L0 Other FC SCSI Tape Drive |
| rmt35  | U0.1-P1-I5/Q1-W50 | 0014380018CC6E1-L0 Other FC SCSI Tape Drive |
| rmt38  | U0.1-P1-I5/Q1-W50 | 0014380018CC703-L0 Other FC SCSI Tape Drive |
| rmt39  | U0.1-P1-I5/Q1-W50 | 0014380018CC701-L0 Other FC SCSI Tape Drive |

 テープメディアのステータスをキャプチャするには、以下のコマンド を実行します。

bash-3.00# lsdev -Cc tape

rmt30 Available 1H-08-02 Other FC SCSI Tape Drive rmt31 Available 1H-08-02 Other FC SCSI Tape Drive rmt32 Available 1H-08-02 Other FC SCSI Tape Drive rmt33 Available 1H-08-02 Other FC SCSI Tape Drive rmt34 Available 1H-08-02 Other FC SCSI Tape Drive rmt35 Available 1H-08-02 Other FC SCSI Tape Drive rmt36 Defined 1H-08-02 Other FC SCSI Tape Drive rmt37 Defined 1H-08-02 Other FC SCSI Tape Drive rmt38 Available 1H-08-02 Other FC SCSI Tape Drive rmt39 Available 1H-08-02 Other FC SCSI Tape Drive

# UNIX/Linux Data Mover によって使用されるポート

Arcserve Backup は、使用中のバックアップ環境で他の Arcserve Backup サーバと Data Mover サーバとの通信を可能にするさまざまなポートを使用します。Arcserve Backup ベース製品および UNIX/Linux Data Mover のインストール時には、セットアップによってデフォルトポートが定義されます。バックアップ環境が拡大すると、Data Mover サーバが通信に使用するポートを変更することが必要になる場合があります。例:

- 他のアプリケーションが Data Mover サーバが通信に使用するのと同じポートを使用している。
- 代わりの通信ポートを使用する必要がある。
- ユーザの会社によって定義されたポリシーでは、特定の通信ポートを 使用するように指示されている。

このセクションには、以下のトピックが含まれます。

<u>TCP/UDP ポート 6051 の設定</u> (P. 80) <u>TCP ポート 7099、2099 および 20000-20100 の設定</u> (P. 81) <u>UDP ポート 41524 の設定</u> (P. 82)

### TCP/UDPポート 6051 の設定

Arcserve Backup は、エージェント コンピュータ上で動作しているプライマ リサーバと Arcserve Backup サービスの通信を可能にするために TCP/UDP ポート 6051 を使用します。

たとえば、ポート 6051 は Common Agent、ファイル システム エージェント、Agent for Oracle などがバックアップ サーバと通信し、以下のような操作を実行できるようにします。

- データのバックアップ
- データのリストア
- Arcserve Backup マネージャ コンソールから Data Mover サーバのノー ドを参照します。
- メディアをフォーマットし、Data Mover サーバに接続されているテー プメディアおよび FSD 上に存在するデータを消去します。

**注**: プライマリ サーバ、メンバ サーバ、Data Mover サーバおよび Arcserve Backup エージェント上では、ポート 6051 で通信する必要があります。

TCP/UDP ポート 6051 を設定する方法

1. Arcserve Backup サーバ上で TCP/UDP ポート 6051 を設定します。

**注**:Windows コンピュータ上で TCP/UDP ポート 6051 を設定する方法 の詳細については、「*実装ガイド*」を参照してください。

2. Data Mover サーバ上で以下のディレクトリにアクセスします。

/opt/Arcserve/ABcmagt

- 3. テキスト編集アプリケーションを使用して、agent.cfg という名前の ファイルを開きます。
- 4. 以下の構文を探します。

#TCP\_PORT 6051
#UDP\_PORT 6051
上記の構文の最初にある文字 # を削除します。
agent.cfg を閉じて、変更を保存します。

5. 以下のコマンドを実行し、Common Agent を再起動します。

```
caagent stop
caagent start
```

### TCPポート 7099、2099 および 20000-20100 の設定

Arcserve Backup では、以下のタスクを実行可能にするために TCP ポート 7099、2099 および 20000-20100 を使用します。

- Data Mover サーバにインストールされた Agent for Oracle for UNIX また は Agent for Oracle for Linux とプライマリ サーバとの通信。
- regtool を使用したプライマリ サーバへの Data Mover サーバの登録。

**注**:上記のタスクを実行する場合、ポート 7099、2099 および 20000-20100 を設定する必要はありません。

TCP ポート 7099、2099、および 20000-20100 を設定する方法

1. Arcserve Backup サーバ上で TCP ポート 7099、2099 および 20000-20100 を設定します。

**注**:Windows コンピュータ上でポート 7099、2099 および 20000-20100 を設定する方法の詳細については、「*実装ガイド*」を参照してください。

2. Data Mover サーバ上で以下のディレクトリにアクセスします。

/opt/Arcserve/SharedComponents/Arcserve Backup/jcli/conf

- 3. テキスト編集アプリケーションを使用して、mgmt.properties という名 前のファイルを開きます。
- 4. 以下の構文を探し、必要なポート番号を指定します。

| sslport       |
|---------------|
| nonsslport    |
| clntportrange |
| 例:            |
| sslport 7099  |

注:Common Agent を再起動する必要はありません。

### UDPポート 41524 の設定

Arcserve Backup は UDP ポート 41524 を使用し、Arcserve Backup ディスカバ リサービスが UNIX および Linux コンピュータで実行されている Arcserve Backup サービスを検出できるようにします。

**注**:ディスカバリ サービスを使用しない場合、ポート 41524 を設定する必要はありません。ディスカバリ サービスの詳細については、「管理者ガイド」を参照してください。

UDP ポート 41524 を設定する方法

1. Arcserve Backup サーバ上で UDP ポート 41524 を設定します。

**注**:Windows コンピュータ上で UDP ポート 41524 を設定する方法の詳細については、「*実装ガイド*」を参照してください。

2. Data Mover サーバ上で以下のディレクトリにアクセスします。

/opt/Arcserve/ABcmagt

3. テキスト編集アプリケーションを使用して、agent.cfg という名前の ファイルを開きます。 4. 以下の構文を探します。

#UDP\_BCAST\_PORT 41524

上記の構文の最初にある文字#を削除します。

agent.cfgを閉じて、変更を保存します。

5. 以下のコマンドを実行し、Common Agent を再起動します。

caagent stop caagent start

# 代替バックアップ方法

以下のセクションでは、UNIX/Linux Data Mover を使用してデータをバック アップするために使用できる代わりの方法について説明します。これらの 方法によって、<u>共有テープライブラリ</u> (P. 120)にデータをバックアップで きない Data Mover サーバを使用してデータをバックアップすることがで きます。

# プライマリサーバと Data Mover サーバ間で共有されるディスクアレイの FSD に データをバックアップする方法

この方法は、プライマリ サーバと Data Mover サーバの間で共有される ディスク アレイ内の FSD にデータをバックアップする方法を示していま す。

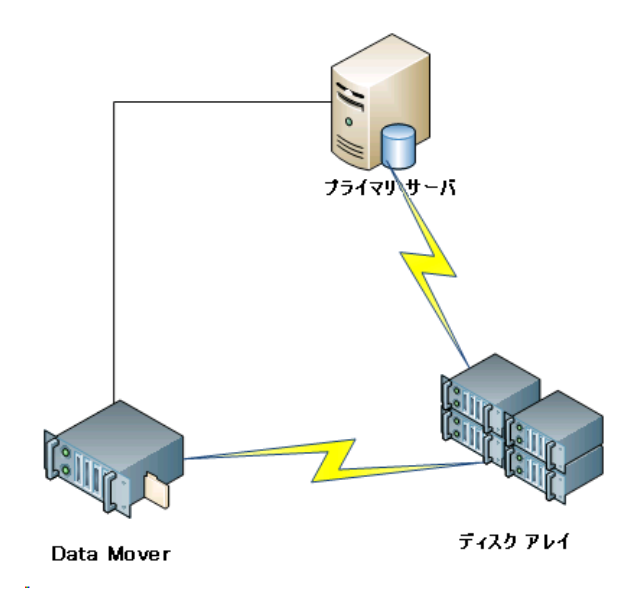

以下の図は、この構成を表しています。

共有されるディスクアレイにデータをバックアップするには、以下の手 順に従います。

1. ディスク アレイを Data Mover サーバにマウントします。例:

/disks

ディスクアレイをプライマリサーバにマウントします。例:

X:¥

3. 以下のディレクトリを使用して、Data Mover サーバ上にファイルシス テムデバイス (FSD) を作成します。

/disks/fsd

4. 以下のディレクトリを使用して、プライマリサーバ上に FSD を作成し ます(大文字と小文字が区別されます)。

X:¥fsd

注: Ensure that X:¥fsd references the same directory as /disks/fsd on the disk array.

5. Data Mover サーバ上の /disks/fsd ヘバックアップ ジョブをサブミット します。

以下の点に注意してください。

- プライマリサーバから FSD をマージするため、ローテーションが スケジュールされたジョブを指定する必要があります。
- データをリストアする必要がある場合は、プライマリサーバ上の X:¥fsd から FSD メディアをマージします。メディアが以前にマージ されていれば、今回マージする必要はありません。
- マージされたセッションを使用して、リストアジョブを実行します。
   その後、プライマリサーバから環境内の任意の場所へセッションをリストアできます。

注: To restore data that was backed up using this approach, you must merge the media relating to the FSD backup sessions and then execute the restore using the merged sessions.

# ステージング/ネットワークファイル システム デバイスを使用してローカル FSD に データをバックアップする方法

この方法は、以下の構成においてデータをバックアップする方法を示します。

- 高速の FSD が、Data Mover サーバにローカル接続されている。
- 大容量のディスクが、Data Mover サーバにリモートで接続されている。
- (任意) プライマリ サーバが大容量ディスクに接続されている。

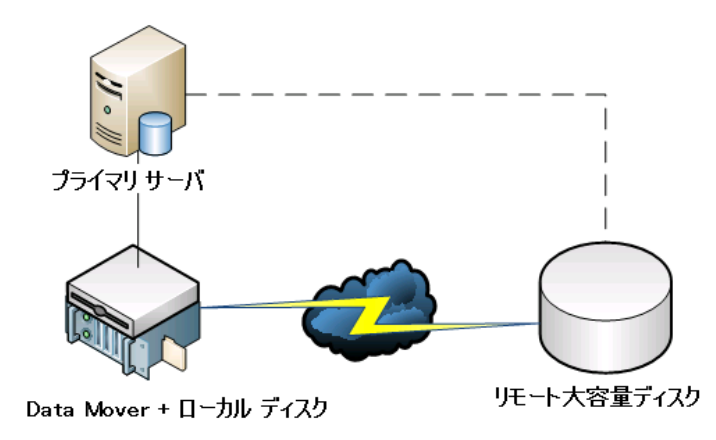

以下の図は、この構成を表しています。

この方法では、2つの手順から成るステージングバックアップジョブを設定することができます。

- 第1の手順では、ローカルに接続されたステージング FSD にデータを バックアップします。
- 第2の手順では、ネットワークが使用されていない場合に、ローカル に接続されたステージング FSD から大容量ディスク FSD にデータをマ イグレートします。

この方法を設定するには、以下の手順に従います。

1. Data Mover サーバにローカル接続されているデバイスに FSD を作成します。

このデバイスをステージング FSD として設定します。

- 2. リモートの大容量ディスクに FSD を作成します。
- 3. 以下のようなステージング バックアップ ジョブをサブミットします。
  - このジョブは、ローカルに接続された FSD にデータをバックアップします。
  - このジョブは、ネットワークが使用されていない場合、リモートの大容量ディスクにデータをマイグレートします。

# Oracle データを保護するための推奨事項

UNIX/Linux Data Mover では、Oracle データを、ローカルに接続されたファ イル システム デバイス、およびプライマリ サーバと共有されるテープ ラ イブラリにバックアップすることができます。この機能は、ローカル通信 を介してデータを送信するため、ネットワーク上の負荷を軽減するのに役 立ちます。

Oracle データベースの単位でデータをバックアップするには、Data Mover サーバに Agent for Oracle をインストールする必要があります。

以下のセクションでは、UNIX/Linux Data Mover を使用して Oracle データを 保護するために使用できる推奨事項について説明します。

このセクションには、以下のトピックが含まれます。

Data Mover サーバへの Oracle データベース データのバックアップ (P. 88) RMAN コンソールを使用して Oracle データベース データを Data Mover サーバにバックアップする方法 (P. 89) Oracle データベース データを Data Mover サーバからリストアする方法 (P. 90) 複数 NIC 環境でローカルの Data Mover サーバを使用して Oracle データ ベース データをバックアップ/リストアする方法 (P. 91) UNIX/Linux Data Mover と Oracle RMAN バックアップのトラブルシュー ティング (P. 93) 失敗したジョブの分析に使用できるログ ファイル (P. 96) Oracle RAC 環境で UNIX/Linux Data Mover および Agent for Oracle を設定す る方法 (P. 97)

### Data Mover サーバへの Oracle データベース データのバックアップ

Oracle データベースのデータを Data Mover サーバにバックアップするに は、事前に以下を実行する必要があります。

- UNIX または Linux のノードに Agent for Oracle をインストールします。
- 同じ UNIX または Linux のノードに UNIX/Linux Data Mover をインス トールします。
- Arcserve Backup ドメインでプライマリ サーバに Data Mover サーバを 登録します。

Oracle データベース データを Data Mover サーバにバックアップする方法

1. Data Mover サーバにログインします。

コマンドライン ウィンドウを開き、Agent for Oracle のホームディレクトリに移動します。

orasetup を実行し、Oracle エージェントを設定します。

ローカルの Data Mover サーバにデータをバックアップするよう求められたら、「Y」と入力します。

bash-3.00# ./orasetup

Please enter Backup Agent Home directory (default:/opt/Arcserve/ABoraagt):

nre you planning to backup data to Data Mover devices (Recommended. This will enable backup/restore via rman command line always use devices on Data Mover ? (y/n): y

Is ORACLE installed on this machine ? (y/n): 🚪

- 2. [バックアップマネージャ]ウィンドウの[ソース]タブで Oracle オ ブジェクトを展開し、バックアップ対象のオブジェクトを選択します。
- [バックアップマネージャ]ウィンドウで [デスティネーション]タ ブをクリックします。

Data Mover ノードのリストが表示されます。

- 4. バックアップに使用するデバイスを指定します。
- 5. ジョブに必要なオプションおよびスケジュールを指定します。

**注**:詳細については、「<u>UNIX/Linux Data Mover サーバへのデータのバッ</u> <u>クアップ</u>(P. 49)」または「*管理者ガイド*」を参照してください。

6. ジョブをサブミットします。

# RMAN コンソールを使用して Oracle データベース データを Data Mover サーバに バックアップする方法

Arcserve Backup では、Oracle RMAN コンソールを使用して、Oracle データ ベースのデータをバックアップすることができます。以下の推奨事項に 従って RMAN スクリプトを設定し、Oracle データベース データを Data Mover サーバにバックアップします。

- 1. orasetup を実行し、データをローカルの Data Mover サーバにバック アップするために Agent for Oracle を設定します。
- 2. sbt.cfg 環境設定ファイルを開きます。

注: By default, the configuration file is stored in the Agent for Oracle home directory on the data mover server.

3. 環境設定ファイルを編集し、Arcserve Backup で、バックアップに使用 するテープに Oracle データがバックアップされるようにします。

**注**: You can specify a tape group or a specific tape. テープ グループまたは 特定のテープを指定しない場合、Arcserve Backup では、バックアップ ジョブが実行された時点で使用可能な任意のデバイスにバックアップ データを保存します。

 プライマリサーバから、ca\_authを実行して、<Oracle ユーザ>/<ノード 名>の同等の権限を追加します。<Oracle ユーザ>の値は、RMAN コン ソールへのログインに使用するユーザ名です。<ノード名>の値は、 Data Mover サーバのホスト名です。

RMAN コンソールから RMAN スクリプトを実行して、バックアップをサブ ミットできるようになりました。

### Oracle データベース データを Data Mover サーバからリストアする方法

Arcserve Backup では、Oracle データベース データを Data Mover サーバか ら直接リストアすることができます。データをリストアするには、以下の 推奨事項に従います。

- 1. リストアマネージャを開き、以下を実行します。
  - [ソース] タブをクリックし、リストアするオブジェクトを指定 します。
  - ツールバーの [オプション] をクリックし、ジョブに必要なオプ ションを指定します。
  - ツールバーの [サブミット] ボタンをクリックし、ジョブをサブ ミットします。

[サブミット] ダイアログボックスの必須フィールドへの入力が完了 すると、[リストアメディア] ダイアログボックスが表示されます。

[リストア元のサーバを選択してください]ドロップダウンリストから、Oracle データベースデータをリストアする元のサーバを指定します。

| y7 | いトア メディア                |         |       |        |             |             |       |          | X |
|----|-------------------------|---------|-------|--------|-------------|-------------|-------|----------|---|
|    | 選択したセッションのリストアに必要       | なテープです。 |       |        |             |             |       |          |   |
|    | メディア名                   | シリアル    | シーケンス | セッション番 | アクセス可能なサ    | <i>∽/</i> % |       |          | _ |
|    | 💐 09/11/19 10:43 [B695] |         | 0001  | 0001   | HUB001-RH5X | 64-1        |       |          |   |
|    |                         |         |       |        |             |             |       |          |   |
|    |                         |         |       |        |             |             |       |          |   |
|    |                         |         |       |        |             |             |       |          |   |
|    |                         |         |       |        |             |             |       |          |   |
|    |                         |         |       |        |             |             |       |          |   |
|    |                         |         |       |        |             |             |       |          |   |
|    |                         |         |       |        |             |             |       |          |   |
|    |                         |         |       |        |             |             |       |          |   |
|    |                         |         |       |        |             |             |       |          |   |
|    | リストア元のサーバを選択してくた        | さい。     |       |        |             |             |       |          |   |
|    | HUB001-RH5X64-1         |         | -     | _      |             |             |       |          |   |
|    | HUBO01-RH5X64-1         |         |       |        |             |             |       |          |   |
|    |                         |         |       |        |             | ファイルに保存(E)  | OK(Q) | キャンセル(の) |   |

以下の推奨事項を考慮します。

- 共有デバイスの場合、プライマリサーバまたは Data Mover から データをリストアできます。しかし、ローカルの Data Mover サー バからデータをリストアすることを確実にするため、[リストア メディア]ダイアログボックスには、Data Mover サーバを指定す る必要があります。
- RMAN コンソールから Oracle データベース データをリストアする こともできます。RMAN コンソールからのリストアでは、sbt.cfg 環 境設定ファイルにデバイス情報を指定する必要はありません。リ ストアを処理する際に RMAN がテープメディアに関する情報を取 得するので、リストアはそのとおりに実行されます。

複数 NIC 環境でローカルの Data Mover サーバを使用して Oracle データベース データをバックアップ/リストアする方法

> エンタープライズレベルの環境では、複数のネットワークインター フェースカード(NIC)で Oracle コンピュータを設定することは一般的で す。発生する可能性のあるパフォーマンスの問題およびネットワーク セ キュリティの問題を克服するため、バックアップとリストアの実行には特 定の IP アドレスを割り当てることが推奨されます。

> 以下の手順は、複数の NIC を含む Data Mover サーバに Oracle データを バックアップするために、バックアップ環境を設定する際に使用できる推 奨事項を示しています。

> 1. プライマリ サーバから、以下のディレクトリ内にある hosts ファイル を開きます。

%SYSTEMRoot%¥system32¥drivers¥etc¥

バックアップとリストアの操作に使用する Data Mover サーバの NIC のホスト名および IP アドレスを追加します。IP アドレスは厳密に指定 する必要がありますが、ホスト名は意味のある名前を指定できます。 ただし、指定した IP アドレスに関連付けられた DNS に意味のあるホス ト名が設定されていることが前提です。例: HostNameA。

- プライマリサーバから、Data Moverサーバのホスト名に対して PING を実行します。例: HostNameA。ping コマンドによって、指定したホ スト名に対応する IP アドレスが返されることを確認します。
- 3. プライマリ サーバから、デバイス環境設定を開きます。HostNameA と いう名の UNIX/Linux Data Mover を設定します。HostNameA が別のホス ト名で登録されている場合は、Data Mover サーバの登録を解除してか ら、HostNameA を使用して Data Mover サーバを登録します。詳細につ いては、「<u>Data Mover サーバのプライマリ サーバへの登録</u> (P. 36)」を 参照してください。
- 4. Data Mover サーバにログインします。以下のファイルを開きます。

/opt/Arcserve/SharedComponents/Arcserve Backup/jcli/conf/clishell.cfg

以下の画面に示されるように、特定の IP アドレスを設定するために 「jcli.client.IP=」からコメント構文を削除します。

# Set JCLI client IP address cli.client.IP=192.0.10.11 5. Data Mover サーバ上の Agent for Oracle ホーム ディレクトリから、 sbt.cfg 環境設定ファイルを開きます。

以下の属性に HostNameA を指定します。

SBT\_DATA\_MOVER SBT\_SOURCE\_NAME SBT\_ORIGINAL\_CLIENT\_HOST

以下の画面に必要な変更が示されています。

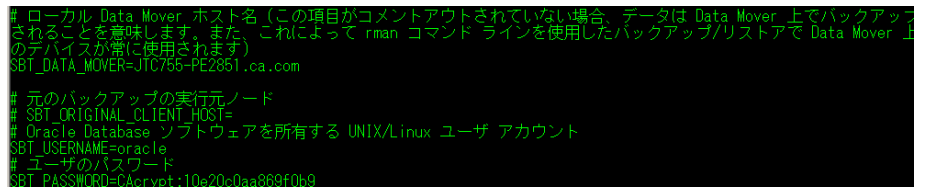

上記の手順が完了したら、Arcserve Backup または RMAN コンソールを使用 し、特定の IP アドレスを使用して Oracle データベース データのバック アップおよびリストアを実行できます。

以下の点に注意してください。

- 別のホスト名を使用して Data Mover サーバを登録した場合、上記の環境設定を完了した後、Oracle データベースのフルバックアップをサブミットする必要があります。この方法は、現在のホスト名または以前のホスト名のいずれかを使用してバックアップされた Oracle データベースデータを確実にリストアできるようにするのに役立ちます。
- IP アドレスまたはホスト名を使用してプライマリサーバに Data Mover サーバを登録することはできますが、最良の方法は、Data Mover サーバのホスト名を使用して、プライマリサーバに Data Mover サーバ を登録することです。ホスト名の方がわかりやすく、IP アドレスは変 わる可能性があるため、この方法をお勧めします。

### UNIX/Linux Data MoverとOracle RMAN バックアップのトラブルシューティング

以下のトピックでは、UNIX/Linux Data Mover を使用する Oracle RMAN バッ クアップのトラブルシューティングで使用できる推奨事項について説明 します。

このセクションには、以下のトピックが含まれます。

<u>バックアップマネージャで Oracle インスタンスの展開を試行するとログ インエラーが発生する</u>(P.93) <u>RMAN コンソールでバックアップが失敗する場合がある</u>(P.94) リストアをサブミットすると、RMAN でデータファイルが足りないことが 報告される (P.95)

#### バックアップマネージャで Oracle インスタンスの展開を試行するとログインエラーが発生する

UNIX および Linux プラットフォームで有効。

#### 症状

バックアップマネージャで Oracle インスタンスを展開すると、ログイン エラーが発生します。

#### 解決方法

ログインエラーを解消するには、以下の解決策を検討します。

- 1. 指定したユーザ名とパスワードが正しいことを確認します。
- Oracle インスタンスが使用可能であることを確認します。Oracle イン スタンスが実行されていないか、適切なステータスではない可能性が あります。

- 3. ユーザ名とパスワードが正しく、インスタンスが使用可能である場合 は、以下を実行します。
  - instance.cfg 環境設定ファイルに指定された Oracle インスタンスの 名前と Oracle ホームディレクトリ(相対)値が、Oracle インスタ ンスを開始したときに指定された環境変数値と同じであることを 確認します。

Agent for Oracle では、これらの値を取得するために Oracle システム共有メモリ ハンドルを使用します。値は同一である必要があります。

例:

インスタンス名: orcl

#### Home directory: AAAA/BBBB

Oracle インスタンスを開始する際は、orcl および AAAA/BBBB をそれぞ れ指定する必要があります。orasetup を実行する場合も、インスタン ス名とホームディレクトリに orcl および AAAA/BBBB を指定する必要 があります。

 エラーメッセージを継続して受信する場合は、ディレクトリ /tmp が ターゲット サーバ上に存在し、権限の値が 777 であることを確認しま す。権限 777 は、Agent for Oracle が一時ファイルを /tmp ディレクトリ に書き込むことを許可します。

#### RMAN コンソールでバックアップが失敗する場合がある

UNIX および Linux プラットフォームで有効。

#### 症状

バックアップマネージャからサブミットされた Oracle RMAN バックアッ プは正常に完了します。しかし、RMAN コンソールから同じジョブをサブ ミットすると失敗します。

#### 解決方法

これは正常な動作です。

バックアップマネージャを使用して Oracle RMAN バックアップをサブ ミットする場合、Oracle の同等の権限は必要ありません。しかし、RMAN コ ンソールから Oracle RMAN バックアップをサブミットする場合、Oracle RMAN の同等の権限が必要です。バックアップに関連付けられた子ジョブ も正常に完了できません。

#### リストアをサブミットすると、RMAN でデータファイルが足りないことが報告される

UNIX および Linux プラットフォームで有効。

#### 症状

データをリストアすると、Oracle RMAN でデータファイルが足りないこと が報告され、ジョブは失敗します。

#### 解決方法

足りないデータファイルのエラーを解消するには、以下の解決策を検討 します。

- Arcserve Backup メディアに保存されている RMAN データが破棄されて いないことを確認します。データが破棄されている場合は、Oracle RMAN カタログから、Oracle RMAN コマンドを使用してそのデータを期 限切れにします。
- Oracle RMAN カタログ情報が Arcserve Backup データベースからパージ されていないことを確認します。情報がパージされている場合は、 Arcserve Backup メディアから Arcserve Backup データベースへ情報を マージし、ジョブを再度サブミットします。
- 3. Oracle RMAN データを別の場所ヘリストアしようとしている場合は、 以下を実行します。
  - sbt.cfg内で SBT\_ORIGINAL\_CLIENT\_HOST に指定された値が、バック アップされた Oracle サーバのノード名であることを確認します。 ジョブのサブミット時に、これらのパラメータによって、 SBT\_ORIGINAL\_CLIENT\_HOST のホスト名がソースノードとして、 SBT\_SOURCE\_NAME のホスト名がデスティネーションノードとし て使用されます。

注: The sbt.cfg configuration file is stored in the Agent for Oracle home directory on the UNIX or Linux server.

## 失敗したジョブの分析に使用できるログファイル

Arcserve Backup では、失敗したジョブを分析するために使用できるさまざ まなログファイルが提供されています。

これらのログファイルは、以下の順序で確認することをお勧めします。

- ジョブステータスマネージャから、[ジョブログ]および[アクティ ビティログ]でジョブの結果を分析します。
- 2. Arcserve Backup サーバにある以下のデバッグ ログファイルを分析します。

<ARCSERVE\_HOME>¥log¥tskjob<Job\_No>\_<Job\_ID>.log <ARCSERVE\_HOME>¥log¥tskjob<Master\_Job\_No>\_<Master\_Job\_ID>\_<Child\_Job\_ID>.log <ARCSERVE\_HOME>¥log¥tskjob00\_<Staging\_Master\_Job\_ID>\_<Migration\_Job\_ID>.log

3. (任意) Arcserve Backup サーバの以下のディレクトリにあるテープエンジン ログ ファイルを分析します。

<ARCSERVE\_HOME>¥log¥tape.log

4. (任意) Arcserve Backup サーバの以下のディレクトリにあるデータ ベース エンジン ログ ファイルを分析します。

<ARCSERVE\_HOME>¥log¥cadblog.log

 Data Mover サーバにある Common Agent ログ ファイルを分析します。 Common Agent ログ ファイルは、Data Mover サーバの以下のディレク トリに保存されています。

/opt/Arcserve/ABcmagt/logs/caagentd.log

(任意) Data Mover サーバ上に存在するデータをバックアップしている場合、Data Mover サーバの以下のディレクトリにあるデバイスエージェントログファイルを分析します。

/opt/Arcerve/ABdatamover/logs/dagent.log

 (任意) Data Mover サーバ上に存在するデータをバックアップしてい る場合、デバイスエージェントのログにハードウェアエラーの発生が 示されていれば、Data Mover サーバの以下のディレクトリにあるデバ イス SnapIn モジュールログを分析します。

/opt/Arcserve/ABdatamover/logs/SnapIn.log

 Data Mover サーバ上で実行されているエージェントがファイル シス テム エージェントである場合、Data Mover サーバの以下のディレクト リにあるエージェント ログファイルを分析します。

/opt/Arcserve/ABuagent/logs/uag.log

 Data Mover サーバ上で実行されているエージェントが Agent for Oracle である場合、Data Mover サーバにある以下のログファイルを分析しま す。

/Arcserve/ABoraagt/logs/oraclebr.log /opt/Arcserve/ABoraagt/logs/oragentd\_JobNO1.log /opt/Arcserve/ABoraagt/logs/oragentd\_JobNO1\_JobNO2.log /opt/Arcserve/ABoraagt/logs/cmdwrapper.log: /opt/Arcserve/ABoraagt/logs/ca\_backup.log: /opt/Arcserve/ABoraagt/logs/ca\_restore.log \$ORACLE\_HOME/admin/(データベース名)/udump/sbtio.log

# Oracle RAC 環境で UNIX/Linux Data Mover および Agent for Oracle を設定する方法

Real Application Cluster (RAC) 環境で Agent for Oracle を設定するには、 Oracle RAC 環境に統合された少なくとも1つのノードに Agent for Oracle と UNIX/Linux Data Mover をインストールし、設定する必要があります。こ のノードは、すべてのアーカイブログにアクセスできる必要があります。 RAC 環境の複数のノードに Agent for Oracle と UNIX/Linux Data Mover をイ ンストールできます。また、RAC 環境の各ノードはすべてのアーカイブロ グにアクセスできる必要があります。

Arcserve Backup では、以下の設定を使用して RAC 環境の Agent for Oracle を 設定すると、Data Mover サーバへのデータのバックアップおよびリストア を実行できます。

- 実際のホスト名。
- 仮想ホスト名。

上記の設定を使用すると、Arcserve Backup はユーザの RAC 環境にある利用 可能な任意のノードに接続し、Oracle RAC データベースのバックアップや リストアを実行できます。

#### 実際のホスト名を使用した Oracle RAC 環境での Agent for Oracle の設定

Arcserve Backup では、ユーザの Oracle RAC 環境にある各ノードに実際のホ スト名を使用して Agent for Oracle を設定することができます。

実際のホスト名を使用した Oracle RAC 環境での Agent for Oracle の設定

- Data Mover サーバに接続したテープ ライブラリに Oracle データベー スをバックアップするには、テープ ライブラリがプライマリ サーバと バックアップ対象のノードに共有されていることを確認します。
- 2. ノードに Agent for Oracle と UNIX/Linux Data Mover をインストールします。
- Data Mover サーバをプライマリ サーバに登録します。詳細については、 「<u>Data Mover サーバのプライマリ サーバへの登録</u> (P. 36)」を参照して ください。

**注**:RAC 環境にある Oracle データベースを含むすべてのノードを1つ のプライマリサーバに排他的に登録することをお勧めします。

Agent for Oracle と UNIX/Linux Data Mover をノードにインストールした 後、セットアップはプライマリ サーバにノード (Data Mover サーバ) を登録するように促すメッセージを表示します。このシナリオでは、 プライマリ サーバにノードの実際のホスト名を登録できます。オプ ションとして、Data Mover サーバ上で以下のコマンドの実行すると、 後で Data Mover サーバをプライマリ サーバに登録できます。

# regtool register

4. Agent for Oracle を設定するには、Data Mover サーバ上で orasetup を実行します。

#./orasetup

**注**: orasetup スクリプトは、Data Mover サーバ上の Agent for Oracle のインストールディレクトリに保存されています。

5. ローカルの Data Mover サーバにデータをバックアップするよう orasetup によって求められたら、「y」を指定します。

bash-3.00# ./orasetup

Please enter Backup Agent Home directory (default:/opt/Arcserve/ABoraagt):

Are you planning to backup data to Data Mover devices (Recommended. This will enable backup/restore via rman command line always use devices on Data Mover )? (y/n): y

Is ORACLE installed on this machine ? (y/n): 🚪

6. Oracle RAC インスタンスの名前を指定するよう orasetup によって求め られたら、実際のインスタンス ID を指定します。

登録する Oracle データベースの SID を指定してください(終了する場合は以下入力しEnterします:Fracdb1) 指定した Oracle データベースの ORACLE\_HOME 環境変数を入力してください

7. メッセージに従って必要なデータを入力し、orasetupを完了します。

#### 仮想ホスト名を使用した Oracle RAC 環境での Agent for Oracle の設定

Arcserve Backup では、ユーザの Oracle RAC 環境にある各ノードに仮想ホス ト名を使用して Agent for Oracle を設定することができます。

#### 仮想ホスト名を使用した Oracle RAC 環境での Agent for Oracle の設定

- Data Mover サーバに接続したテープ ライブラリに Oracle データベー スをバックアップするには、テープ ライブラリがプライマリ サーバと バックアップ対象のノードに共有されていることを確認します。
- 2. ノードに Agent for Oracle と UNIX/Linux Data Mover をインストールします。
- 3. Arcserve Backup プライマリ サーバにログインします。

以下のディレクトリにある Hosts ファイルを開きます。

%WINDOWS%¥system32¥drivers¥etc¥

4. Hosts ファイルに Agent for Oracle をインストールした各ノードの仮想 ホスト名/仮想 IP アドレスのペアが含まれていることを確認します。

注:Hosts ファイルに各ノードの仮想ホスト名/仮想 IP アドレスのペア が含まれていない場合、以下のコマンドを実行し、プライマリサーバ が仮想ホスト名を使用して Oracle RAC ノードと通信できることを確認 します。

ping <仮想ホスト名>

5. デバイス環境設定を開きます。

ノードの仮想ホスト名を使用して、Oracle RAC 環境にある各ノードを プライマリ サーバに登録します。詳細については、「デバイス環境設 定を使用した (37P.)Data Mover サーバのプライマリ サーバへの登録」 を参照してください。

**注**:物理ホスト名を使用してノードをプライマリサーバに登録した場 合、[削除]をクリックしてノードを登録解除します。次に[追加] をクリックし、仮想ホスト名を使用してノードを登録します。

|               | root       |                  |   | - |  |
|---------------|------------|------------------|---|---|--|
| RAC1-VIP      | root       | *****            |   |   |  |
|               |            |                  |   |   |  |
|               |            |                  |   |   |  |
|               |            |                  |   |   |  |
| 報を変更する場合には、サー | -バを選択して変更す | する属性をクリックしてください、 | 2 |   |  |

6. Agent for Oracle を設定するには、各 Data Mover サーバ上で orasetup を 実行します。

#./orasetup

**注**: orasetup スクリプトは、Data Mover サーバ上の Agent for Oracle のインストールディレクトリに保存されています。

7. ローカルの Data Mover サーバにデータをバックアップするよう orasetup によって求められたら、「y」を指定します。

bash-3.00# ./orasetup

Please enter Backup Agent Home directory (default:/opt/Arcserve/ABoraagt):

Are you planning to backup data to Data Mover devices (Recommended. This will enable backup/restore via rman command line always use devices on Data Mover )? (y/n): y

Is ORACLE installed on this machine ? (y/n):

8. Oracle RAC インスタンスの名前を指定するよう orasetup によって求め られたら、実際のインスタンス ID を指定します。

「登録する Oracle データベースの SID を指定してください(終了する場合は以下入力しEnterします:Fracdb1) 指定した Oracle データベースの ORACLE\_HOME 環境変数を入力してください

- 9. メッセージに従って必要なデータを入力し、orasetupを完了します。
- **10.** Data Mover サーバ上の Agent for Oracle のインストールディレクトリ を参照します。

sbt.cfg という名前の環境設定ファイルを開き、以下を変更します。

 SBT\_DATA\_MOVER からコメントを削除し、以下の構文を使用して 仮想ホスト名に値を設定します。

SBT\_DATA\_MOVER=<VIRTUAL\_HOSTNAME>

 SBT\_ORIGINAL\_CLIENT\_HOST からコメントを削除し、以下の構文を 使用して仮想ホスト名に値を設定します。

SBT\_ORIGINAL\_CLIENT\_HOST=<VIRTUAL\_HOSTNAME>

■ SBT\_SOURCE\_NAME を環境設定ファイルに追加し、以下の構文を使用して仮想ホスト名に値を設定します。

SBT\_SOURCE\_NAME=<VIRTUAL\_HOSTNAME>

# 付録 B: トラブルシューティング

このセクションには、以下のトピックが含まれています。

 Arcserve Backup で Data Mover サーバを検出できない (P. 103)

 Arcserve Backup で、Data Mover サーバに接続されたデバイスを検出できない (P. 107)

 バックアップマネージャでファイルシステム ボリュームを参照できない (P. 110)

 バックアップマネージャで Data Mover サーバ ノードを参照できない (P. 112)

 バックアップ サーバがデバイスを検出できない (P. 113)

 ジョブが Dagent エラーで失敗する (P. 113)

 ジョブが Dagent エラーで失敗する (P. 114)

 コマンドラインを使用して regtool を実行すると、登録処理に失敗する (P. 116)

 X Window ターミナルを使用して regtool を実行すると登録処理に失敗する (P. 117)

# Arcserve Backup で Data Mover サーバを検出できない

UNIX および Linux プラットフォームで有効。

症状

Arcserve Backup で Data Mover サーバを検出できません。Data Mover サーバはプライマリ サーバに登録されています。

#### 解決方法

この問題を解決するには、以下の手順に従います。

- 1. Data Mover サーバがプライマリ サーバに登録されていることを確認 します。
- 2. プライマリサーバ上でテープエンジンが実行中であることを確認します。

プライマリサーバ上のテープエンジンが Data Mover サーバと通信していることを確認します。通信を確認するには、以下のログを開きます。

<ARCSERVE\_HOME>/log/tape.log

tape.log ファイルには、以下のような情報が表示されています。

| [09/24 13:07:34 11e0 2 | ]START LOGGING                                         |
|------------------------|--------------------------------------------------------|
| [09/24 13:07:34 11e0 2 | ] Loading Server and Device List                       |
| [09/24 13:07:34 11e0 2 | ] Successfully Get UUID on [UNIX-DM-01-SLES11-V1]      |
| [09/24 13:07:34 11e0 2 | ] Successfully Get UUID on [UNIX-DM-02-RHEL5-P2]       |
| [09/24 13:07:34 11e0 2 | ] Successfully Get UUID on [172.24.199.299]            |
| [09/24 13:07:34 11e0 2 | ] Initializing Servers and Devices :開始                 |
| [09/24 13:07:34 11e0 2 | ] Connecting to Node UNIX-DM-01-SLES11-V1 on Port 6051 |
|                        |                                                        |

以下を確認します。

- Data Mover サーバが tape.log ファイル内に示されている。例:

Successfully Get UUID on [UNIX-DM-01-SLES11-V1]

- プライマリサーバが Data Mover サーバと通信している。例:

Connecting to Node UNIX-DM-01-SLES11-V1 on Port 6051

4. 以下のログファイルを確認します。

<ARCSERVE\_HOME>/log/umsdev.log

このログファイルには、以下のような情報が表示されています。

25/11/2009 19:01:55.849 5340 DBG CNDMPConnection using Hostname=UNIX-DM-01-SLES11-V1, IPAddress=, PortNumber=6051 25/11/2009 19:01:55.943 5340 DBG CXDRStream::CXDRStream 25/11/2009 19:01:55.943 2384 DBG [0x00F35C20] Message receive thread started

- 25/11/2009 19:01:55.943 3696 DBG Dispatch Thread started
- 5. Data Mover サーバの IP アドレスが、プライマリ サーバ上の hosts ファ イル内に示されていることを確認します。hosts ファイルは、以下の ディレクトリにあります。

<Windows>/system32/drivers/etc/hosts

例:

172.24.199.199 UNIX-DM-01-SLES11-V1

6. プライマリ サーバから、ping コマンドまたは nslookup コマンドを実行 し、プライマリ サーバが Data Mover サーバと通信できることを確認し ます。 Data Mover サーバから、ping コマンドまたは nslookup コマンドを実行し、Data Mover サーバがプライマリ サーバと通信できることを確認します。

**注**:サーバが ping または nslookup を使用して通信できない場合、ホス ト名、IP アドレス、またはその両方が正しく指定されていることを確 認してください。

8. Data Mover サーバから、以下のコマンドを実行して、NDMP サーバ サービスが実行中であることを確認します。

# ps -ef | grep NDMPServer

NDMP サーバ サービスが実行されている場合、以下の結果がコマンド ラインに表示されます。

root 13260 1 0 05:28 ? 00:00:00 NDMPServer root 13484 1 0 05:28 ? 00:00:00 NDMPServer

9. Data Mover サーバから、Common Agent ログを開き、NDMP サーバ サー ビスが開始されていることを確認します。Common Agent ログファイ ルは以下のディレクトリにあります。

/opt/Arcserve/ABcmagt/logs/caagentd.log

NDMP サーバ サービスが開始されている場合は、以下の情報がログファイルに示されます。

10/21 05:28:51(13259) - (\_AGBRSpawnMediaEngine), major=14, minor=0 10/21 05:28:51(13260) - (\_AGBRSpawnMediaEngine) execv(/opt/CA/ABdatamover/NDMPServer) 10/21 05:28:51(13259) - (\_AGBRSpawnMediaEngine): child pid=13260 10. Data Mover サーバから、Agent.cfg 環境設定ファイルをチェックし、 UNIX/Linux Data Mover が設定されていることを確認します。Agent.cfg 環境設定ファイルは、以下のディレクトリにあります。

/opt/CA/ABcmagt/agent.cfg

UNIX/Linux Data Mover が設定されている場合は、以下の情報が環境設定ファイルに示されます。

[260] #[Data Mover] NAME ABdatmov VERSION 17.0 HOME /opt/Arcserve/ABdatamover #ENV CA\_ENV\_DEBUG\_LEVEL=4 #ENV CA\_ENV\_NDMP\_LOG\_DEBUG=1 ENV AB\_OS\_TYPE=SUSE\_2.6.27.19\_I686 ENV MEDIASERVER\_HOME=/opt/Arcserve/ABdatamover ENV LD\_LIBRARY\_PATH=/opt/Arcserve/ABdatamover/lib:/opt/Arcserve/ABcmagt:\$LD\_LIBRARY\_PATH:/opt/Arcserve/ABdatamover/lib:/opt/Arcserve/ABcmagt:\$LD\_LIBRARY\_PATH:/opt/Arcserve/ABdatamover/lib:/opt/Arcserve/ABcmagt:\$LD\_LIBRARY\_PATH:/opt/Arcserve/ABdatamover/lib:/opt/Arcserve/ABcmagt:\$LD\_LIBRARY\_PATH:/opt/Arcserve/ABdatamover/lib:/opt/Arcserve/ABcmagt:\$LD\_LIBRARY\_PATH:/opt/Arcserve/ABdatamover/lib:/opt/Arcserve/ABdatamover/lib:/opt/Arcs ve/SharedComponents/lib ENV SHLIB\_PATH=/opt/Arcserve/ABdatamover/lib:/opt/Arcserve/ABcmagt:\$SHLIB\_PATH:/opt/Arcserve/SharedCompo nents/lib ENV LIBPATH=/opt/Arcserve/ABdatamover/lib:/opt/Arcserve/ABcmagt:\$LIBPATH:/opt/Arcserve/SharedComponents/lib BROWSER NDMPServer AGENT dagent

# Arcserve Backup で、Data Mover サーバに接続されたデバイスを 検出できない

UNIX および Linux プラットフォームで有効。

#### 症状

バックアップマネージャ、[デスティネーション] タブ、およびデバイ スマネージャから、Arcserve Backup が Data Mover サーバに接続されたデ バイスを検出できません。

#### 解決方法

この問題を解決するには、以下の手順に従います。

- 1. プライマリ サーバおよび Data Mover サーバから共有デバイスにアク セスできることを確認します。
- 2. Data Mover サーバ上で実行されている UNIX または Linux オペレー ティング システムが、デバイスにアクセスして操作できることを確認 します。

例:Linux プラットフォームの場合は以下からデバイスを確認します。 /proc/scsi/scsi

 プライマリサーバから、デバイス検出プロセスが正常に完了したこと を確認します。このためには、プライマリサーバ上の以下のログファ イルを開きます。

<ARCSERVE\_HOME>/log/tape.log

デバイス検出プロセスが正常に完了している場合は、以下のような情報がプライマリサーバの tape.log ファイルに示されます。

 [09/24 13:07:48 11e0 2
 ] Connecting to Node UNIX-DM-01-SLES11-V1 on Port 6051

 [09/24 13:07:49 11e0 2
 ] Registering Node :UNIX-DM-01-SLES11-V1

 [09/24 13:07:49 11e0 2
 ] Detecting Tape devices...

 [09/24 13:07:50 11e0 2
 ] Detected 12 tape drives...

 [09/24 13:07:50 11e0 2
 ] Tape Drive STK 9840 1.00

 [09/24 13:07:50 11e0 2
 ] b7285ec31 - Prototype

 [09/24 13:07:50 11e0 2
 ] Find a tape drive, logical Device Name set to [SCSI:b7285ec31]

4. Data Mover サーバから、以下のコマンドを実行して、NDMP サーバ サービスが実行中であることを確認します。

# ps -ef | grep NDMPServer

NDMP サーバ サービスが実行されている場合、以下の結果がコマンド ラインに表示されます。

root 13260 1 0 05:28 ? 00:00:00 NDMPServer root 13484 1 0 05:28 ? 00:00:00 NDMPServer

5. Data Mover サーバから、Common Agent ログを開き、NDMP サーバ サー ビスが開始されていることを確認します。Common Agent ログファイ ルは以下のディレクトリにあります。

/opt/Arcserve/ABcmagt/logs/caagentd.log

NDMP サーバ サービスが開始されている場合は、以下の情報がログファイルに示されます。

10/21 05:28:51(13259) - (\_AGBRSpawnMediaEngine), major=14, minor=0 10/21 05:28:51(13260) - (\_AGBRSpawnMediaEngine) execv(/opt/CA/ABdatamover/NDMPServer) 10/21 05:28:51(13259) - (\_AGBRSpawnMediaEngine): child pid=13260

 Data Mover サーバから、Agent.cfg 環境設定ファイルを開き、UNIX/Linux Data Mover が設定されていることを確認します。Agent.cfg 環境設定 ファイルは、以下のディレクトリにあります。

/opt/Arcserve/ABcmagt/agent.cfg

UNIX/Linux Data Mover が設定されている場合は、以下の情報が環境設定ファイルに示されます。

[260] #[Data Mover] NAME ABdatmov VERSION 17.0 HOME /opt/Arcserve/ABdatamover #ENV CA\_ENV\_DEBUG\_LEVEL=4 #ENV CA\_ENV\_NDMP\_LOG\_DEBUG=1 ENV AB\_OS\_TYPE=SUSE\_2.6.27.19\_I686 ENV MEDIASERVER\_HOME=/opt/Arcserve/ABdatamover ENV LD\_LIBRARY\_PATH=/opt/Arcserve/ABdatamover/lib:/opt/Arcserve/ABcmagt:\$LD\_LIBRARY\_PATH:/opt/Arcser ve/SharedComponents/lib ENV SHLIB\_PATH=/opt/Arcserve/ABdatamover/lib:/opt/Arcserve/ABcmagt:\$SHLIB\_PATH:/opt/Arcserve/SharedCompo nents/lib ENV LIBPATH=/opt/Arcserve/ABdatamover/lib:/opt/Arcserve/ABcmagt:\$LIBPATH:/opt/Arcserve/SharedComponents/lib BROWSER NDMPServer AGENT dagent
Data Mover サーバから、Arcserve Backup が Data Mover サーバでアクセ ス可能なすべてのデバイスを検出できることを確認します。Arcserve Backup は、検出されたデバイスへのリンクを以下のディレクトリに作 成します。

/dev/Arcserve

/dev/ca 内にリンクがなく、Data Mover サーバでデバイスを検出できる ことが確かである場合は、Data Mover サーバで以下のスクリプトを実 行します。

/opt/Arcserve/ABdatamover/ScanDevices.sh

例:

以下の例は、Linux ベースの Data Mover サーバ上で検出されたすべて のデバイスのリンクを示します。

UNIX-DM-01-SLES11-V1 /]# ls -1/dev/Arcserve

total 4

drwxrwxrwx 2 root root 320 Sep 24 12:58. drwxr-xr-x 13 root root 6060 Sep 23 15:43 .. -rw-rw-rw- 1 root root 515 Sep 24 12:58 DeviceSerialMap lrwxrwxrwx 1 root root 8 Sep 24 12:58 lib:4,0,0,0 ->/dev/sg1 lrwxrwxrwx 1 root root 8 Sep 24 12:58 tape:4,0,0,1 -> /dev/sg2 lrwxrwxrwx 1 root root 9 Sep 24 12:58 tape:4,0,0,10 ->/dev/sg11 lrwxrwxrwx 1 root root 9 Sep 24 12:58 tape:4,0,0,11 ->/dev/sg12 lrwxrwxrwx 1 root root 9 Sep 24 12:58 tape:4,0,0,12 ->/dev/sg13 lrwxrwxrwx 1 root root 8 Sep 24 12:58 tape:4,0,0,2 ->/dev/sg3 lrwxrwxrwx 1 root root 8 Sep 24 12:58 tape:4,0,0,3 ->/dev/sg4 lrwxrwxrwx 1 root root 8 Sep 24 12:58 tape:4,0,0,4 ->/dev/sg5 lrwxrwxrwx 1 root root 8 Sep 24 12:58 tape:4,0,0,5 ->/dev/sg6 lrwxrwxrwx 1 root root 8 Sep 24 12:58 tape:4,0,0,6 ->/dev/sg7 lrwxrwxrwx 1 root root 8 Sep 24 12:58 tape:4,0,0,7 ->/dev/sg8 lrwxrwxrwx 1 root root 8 Sep 24 12:58 tape:4,0,0,8 ->/dev/sg9 lrwxrwxrwx 1 root root 9 Sep 24 12:58 tape:4,0,0,9 ->/dev/sg10

付録 B:トラブルシューティング 109

8. Data Mover サーバから、NDMP サーバ ログ ファイルを開き、NDMP サーバ サービスがデバイスと通信していることを確認します。ログ ファイルは、以下のディレクトリに保存されています。

#### /opt/Arcserve/ABdatamover/logs/NDMPServer.log

このログファイルには、以下のような情報が示されます。

20/11/2009 19:39:54.946 27897 INF [0x4004AAE0] Received Message NDMP\_CONFIG\_GET\_TAPE\_INFO 20/11/2009 19:40:23.626 27897 INF 20/11/2009 19:40:23.630 27897 INF Found [3] devices... 20/11/2009 19:40:23.630 27897 INF 20/11/2009 19:40:23.630 27897 INF Found tape drive [9210803477] 20/11/2009 19:40:23.657 27897 INF 20/11/2009 19:40:23.657 27897 INF Found tape drive [9210801539] 20/11/2009 19:40:23.676 27897 INF [0x4004AAE0] Sending NDMP\_CONFIG\_GET\_TAPE\_INFO

# バックアップ マネージャでファイル システム ボリュームを参照 できない

Linux プラットフォームで有効

### 症状

この問題は以下の状況で発生します。

- バックアップマネージャの[ソース] タブで Data Mover ノードを参照 する場合、ファイルシステムボリュームは表示されません。
- Common Agent ログファイル内に、以下のメッセージが1つ以上表示 されます。

12/01 08:58:26(47410) - (\_AGBRSpawnSubBrowser): child pid=47412

12/01 08:58:26(47410) - (stcpReceive)Failed in recv(5), torcv=8, length=8, Connection reset by peer

12/01 08:58:26(47410) - (\_AGBRAppendSubBrowser) Failed in \_AGBROpenDir(), ret=-1

12/01 08:58:26(47410) - (\_AGBRSpawnSubBrowser):Failed in \_AGBRAppendSubBrowser(), ret=-1

注: Common Agent ログファイルは以下のディレクトリにあります。

/opt/Arcserve/ABcmagt/logs/caagentd.log

### 解決方法

この問題を解決するには、以下の手順に従います。

1. Data Mover サーバ上の以下のディレクトリにある Common Agent ログ ファイルを開きます。

/opt/Arcserve/ABcmagt/logs/caagentd.log

2. ファイルシステムエージェントのセクションを参照します。

例:

| [0]                                                                                                    |  |  |  |
|----------------------------------------------------------------------------------------------------|--|--|--|
| #[LinuxAgent]                                                                                                  |  |  |  |
| 1E LinuxAgent                                                                                                  |  |  |  |
| VERSION 17.0                                                                                                   |  |  |  |
| HOME /opt/Arcserve/ABuagent                                                                                    |  |  |  |
| V CA_ENV_DEBUG_LEVEL=4                                                                                         |  |  |  |
| AB_OS_TYPE=SUSE_IA64                                                                                           |  |  |  |
| ENV UAGENT_HOME=/opt/Arcserve/ABuagent                                                                         |  |  |  |
| LD_ASSUME_KERNEL=2.4.18                                                                                        |  |  |  |
| $ENV \qquad LD\_LIBRARY\_PATH=/opt/Arcserve/ABcmagt: \\ \\ \\ \\ \\ \\ \\ \\ \\ \\ \\ \\ \\ \\ \\ \\ \\ \\ \\$ |  |  |  |
| SHLIB_PATH=/opt/Arcserve/ABcmagt:\$SHLIB_PATH:/lib:/opt/Arcserve/ABuagent/lib                                  |  |  |  |
| ENV LIBPATH=/opt/Arcserve/ABcmagt:\$LIBPATH:/lib:/opt/Arcserve/ABuagent/lib                                    |  |  |  |
| BROWSER cabr                                                                                                   |  |  |  |
| AGENT uagentd                                                                                                  |  |  |  |
| MERGE umrgd                                                                                                    |  |  |  |
| VERIFY umrgd                                                                                                   |  |  |  |

3. 以下の行を確認します。

```
LD_ASSUME_KERNEL
```

このスイッチが有効になっている場合は、ファイルからスイッチを削除するかコメントにします。

- 4. 以下のいずれかを行います。
  - 以下のコマンドを使用して Common Agent を停止および再起動し ます。

caagent stop caagent start

以下のコマンドを使用して、Common Agent 環境設定を更新します。
 caagent update

# バックアップマネージャで Data Mover サーバノードを参照できない

UNIX および Linux プラットフォームで有効。

### 症状

バックアップマネージャが Data Mover サーバノードを参照できません。 この問題は、以下の状況で発生します。

バックアップマネージャの [ソース] タブから Data Mover ノードを参照した場合、以下のメッセージが表示されます。

ノード上のエージェントに接続できませんでした。このマシンでエージェントがインストールおよび 実行されていること確認してください。続行してもよろしいですか?

2. Data Mover サーバが Common Agent を介して通信していることを確認 するため、Data Mover サーバから以下のコマンドを実行します。

caagent status

以下のメッセージが表示され、Common Agent が実行中であることを示します。

Arcserve Backup Universal Agent プロセスを確認中...実行中です(pid=16272)

3. Data Mover サーバで以下のコマンドを実行します。

tail-f/opt/Arcserve/ABcmagt/logs/caagentd.log

4. バックアップマネージャの [ソース] タブから、Data Mover ノードの 参照を試行します。

caagentd.log ファイルが更新されていないことがわかります。Common Agent がプライマリ サーバから通信要求を受信していません。

### 解決方法

ターゲットの Data Mover サーバのファイアウォール例外リストに Arcserve Backup が追加されていることを確認します。これにより、 UNIX/Linux Data Mover をインストールした後、Arcserve Backup プライマリ サーバが Data Mover サーバと通信できるようになります。デフォルトで は、Arcserve Backup は、ポート 6051 を使用して通信します。

**注**:ファイアウォール例外リストに Arcserve Backup を追加する方法の詳細 については、Data Mover サーバに関するプラットフォーム別ドキュメント を参照してください。

# バックアップ サーバがデバイスを検出できない

Windows Server 2003 および Windows Server 2008 システムで有効

### 症状

Arcserve Backup でライブラリ、ファイル システム デバイス、またはその 両方が検出されません。

### 解決方法

以下を確認してください。

- UNIX または Linux コンピュータに UNIX/Linux Data Mover がインストー ルされている。
- Data Mover サーバが Arcserve Backup プライマリ サーバに登録されて いる。
- ライブラリが共有されている。
- Arcserve Backup サーバ上に必要なライセンスが登録されている。
- Data Mover サーバに直接ログインし、プラットフォーム固有のさまざ まなコマンドおよびツールを使用して、接続されたデバイスのステー タスをチェックできる。

## ジョブが Dagent エラーで失敗する

UNIX および Linux プラットフォームで有効。

### 症状

バックアップとリストアのジョブが、開始から約5分後に失敗します。以下のメッセージの1つがアクティビティログに示されます。

- データをメディアに書き込むときに Dagent ヒット エラーが発生しました。
- セッションを開始するときに Dagent ヒット エラーが発生しました。
- セッションヘッダの読み取り中に Dagent ヒットエラーが発生しました。
- Dagent はセッション ヘッダの読み取りに失敗しました。可能性のある エラー コード = [-5]

### 解決方法

ほとんどの場合、データをバックアップまたはリストアしているハード ウェアが、エラーの発生している原因です。たとえば、ライブラリを再起 動または再設定したとします。ところが、デバイスに接続されたサーバ上 で実行中のオペレーティングシステムは更新されませんでした。

この問題を解決するには、Data Mover サーバにログインし、オペレーティ ングシステム コマンドを使用してデバイスが正常に動作していることを 確認します。

### 例:

mt -t tapename

オペレーティング システム コマンドを使用してデバイスを再設定することもできます。

### 例:

insf -e

注: The above syntax applies to HP operating systems.

### regtool を使用した登録処理に失敗する

HP-UX プラットフォームで有効

### 症状

以下の regtool タスクが HP-UX UNIX システム上で失敗します。

- Data Mover サーバの登録
- Data Mover サーバの登録解除
- Data Mover サーバへのクエリ(登録情報を取得するため)

その結果、HP-UX オペレーティング システムでコア ダンプが生成されま す。

**注**:コアダンプファイルは、イメージまたはログファイルで、UNIX と Linux のオペレーティングシステムでアプリケーションの失敗のトラブル シューティングに使用できるアプリケーション エラーメッセージが含ま れます。

### 解決方法

regtool が HP-UX オペレーティング システム上で必要な共有ライブラリを 検出できない場合、オペレーティング システムのローダがコア ダンプを トリガする可能性があります。

注:ローダは、オペレーティング システムがアプリケーションをコン ピュータのメモリ (RAM) にロードできるようにするオペレーティング シ ステム コンポーネントです。

この問題を解決するには、以下の手順に従います。

1. HP-UX システムで、以下のフォルダが SHLIB\_PATH 環境変数に記述され ていることを確認します。

/opt/Arcserve/ABcmagt

- 2. 以下のいずれかを行います。
  - Data Mover サーバからログアウトし、再度ログインします。
  - ログアウトしてからログインしません。SHLIB\_PATH 環境変数を手 動で設定します。
  - これで、regtoolを正常に実行することができるようになりました。

# コマンドラインを使用して regtool を実行すると、登録処理に失 敗する

UNIX および Linux プラットフォームで有効。

### 現象1:

UNIX/Linux Data Mover が Data Mover サーバにインストールされています。 regtool ユーティリティを使用して、Data Mover サーバを登録しようとする と、以下のメッセージがコマンド ライン ウィンドウ内に表示されます。

regtool: error while loading shared libraries: libetpki2.so: cannot open shared object file:No such file or directory

### 解決策1:

UNIX/Linux Data Mover をインストールするのに使用されたのと同じログ イン セッションを使用して Data Mover サーバにログインした場合に上記 のエラーが発生します。同じログイン セッションを使用すると、セット アップが UNIX/Linux Data Mover をインストールする際に変更されたさま ざまな環境変数(たとえば、LD\_LIBRARY\_PATH)を更新できません。

この問題を解決するには、現在のセッションをログアウトし、Data Mover サーバにログインします。そうすると、regtool ユーティリティを使用して、 Data Mover サーバを登録できます。

### 現象 2:

シェルコマンドを使用して、UNIX または Linux システム上で regtool を実行すると、regtool が失敗し、共有ライブラリが見つからないことを示すエラーメッセージが表示される場合があります。

### 解決策 2:

この問題を解決するには、以下の手順に従います。

1. 以下のコマンドを実行します。

./etc/profile

2. regtool を実行します。

# X Window ターミナルを使用して regtool を実行すると登録処理に 失敗する

UNIX および Linux プラットフォームで有効。

### 症状

UNIX/Linux Data Mover が Data Mover サーバにインストールされています。 regtool ユーティリティを使用して、Data Mover サーバを登録しようとする と、以下のメッセージがコマンド ライン ウィンドウ内に表示されます。

regtool: error while loading shared libraries: libetpki2.so: cannot open shared object file:No such file or directory

### 解決方法

UNIX/Linux Data Mover をインストールするのに使用されたのと同じログ イン セッションを使用して Data Mover サーバにログインした場合に上記 のエラーが発生します。同じログイン セッションを使用すると、セット アップが UNIX/Linux Data Mover をインストールする際に変更されたさま ざまな環境変数(たとえば、LD\_LIBRARY\_PATH)を更新できません。

この問題を解決するには、現在のセッションをログアウトし、Data Mover サーバにログインします。そうすると、regtool ユーティリティを使用して、 Data Mover サーバを登録できます。 ログアウトしてログインし直した後も Data Mover サーバを登録できない 場合は、X Window ターミナルが現在のログイン セッションの環境変数を 継承するように設定されていない可能性があります。この問題を解決する には、以下の画面に示されるように、[ログインシェルとしてコマンドを 実行する]オプションを有効にします。

注: The following diagram illustrates the X Window Terminal on a Redhat AS 4 operating system.

|                                         |                      | ブロファイル "Default" の編集                    |                  |  |
|-----------------------------------------|----------------------|-----------------------------------------|------------------|--|
| 全般 タイトルと                                | コマンド 色 効果 2          | スクロール 互換性                               |                  |  |
| タイトル                                    |                      |                                         |                  |  |
| 初期タイトル                                  | (I)                  | Default                                 |                  |  |
| 端末で実行するコマンドは新しいタイトルを動的にセットすることがあります。    |                      |                                         |                  |  |
| 動的にセット                                  | するタイトル( <u>D</u> ):  | 初期タイトルと入れ替える 🞽                          |                  |  |
| ⊐マンド<br>✓ ログインシ                         | ✓ェルとしてコマンド           | *を実行する( <u>R</u> )<br>mmand is launched |                  |  |
| □ SHELL の代わりにカスタム・コマンドを実行する( <u>N</u> ) |                      |                                         |                  |  |
| カスタム・コ                                  | マンド( <u>M</u> ):     |                                         |                  |  |
| コマンドの実                                  | 行が完了した時( <u>E</u> ): | 端末を終了する                                 |                  |  |
| <u> 図</u> ヘルプ( <u>H</u> )               |                      |                                         | X閉じる( <u>C</u> ) |  |

Data Mover サーバで以下のコマンドを実行して環境変数を任意で設定することもできます。

./etc/profile.CA regtool register

# 第4章:用語集

Data Mover サーバ

Arcserve Backup Data Mover サーバは、ローカルストレージデバイスへの データの転送を容易にします。ストレージデバイスには、共有ライブラ リとファイルシステムデバイスがあります。Data Mover サーバは、UNIX または Linux オペレーティングシステムでサポートされています。 Arcserve Backup では、プライマリ サーバから複数の Data Mover サーバを 一元管理します。Arcserve Backup Data Mover サーバの動作はメンバ サーバ と似ています。

### **UNIX/Linux** Data Mover

UNIX/Linux Data Mover は、UNIX サーバおよび Linux サーバにインストール する Arcserve Backup コンポーネントです。UNIX/Linux Data Mover によって、 Windows バックアップ サーバを使用して、UNIX サーバおよび Linux サーバ 上に存在するデータを、ローカルでアクセス可能なディスク(ファイル シ ステム デバイス)および Storage Area Network (SAN) 上の共有テープ ラ イブラリにバックアップすることができます。

### ファイル システム デバイス

ファイル システム デバイス (FSD) は、バックアップ データの保存および 取得に使用されるハード ディスク上のフォルダまたはディレクトリです。

プライマリ サーバ

プライマリサーバはマスタサーバとして機能し、自分自身および1つ以上のメンバサーバおよび Data Moverサーバを制御します。プライマリサーバを使用すると、プライマリサーバ、メンバサーバ、および Data Moverサーバ上で実行されるバックアップ、リストア、およびその他のジョブを管理およびモニタできます。プライマリサーバ、メンバサーバ、および Data Moverサーバを使用することで、環境内にある複数の Arcserve Backupサーバを一元管理できます。この環境では、マネージャコンソールを使用してプライマリサーバを管理できます。

メンバ サーバ

メンバサーバは、プライマリサーバの実行サーバとして機能します。メ ンバサーバはプライマリサーバによって割り当てられたジョブを処理し ます。プライマリサーバとメンバサーバを使用することで、環境内にあ る複数の Arcserve Backup サーバを一元管理できます。プライマリサーバ 上のマネージャコンソールを使用して、そのメンバサーバを管理できま す。 ローカルでアクセス可能なディスク

ローカルでアクセス可能なディスクは、Data Mover サーバとローカルで通信する FSD です。

共有テープ ライブラリ

共有ライブラリは、2 つ以上の Arcserve Backup サーバ(プライマリ サーバ、 メンバ サーバ、Data Mover サーバ、NAS ファイラなど)間で共有されるラ イブラリです。

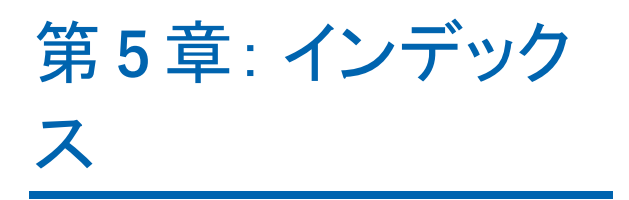